Canon PIXMA TS3100 series PIXMA E3100 series

Getting Started คำแนะนำเริ่มต้น Mari Memulai Hướng dẫn bắt đầu

Read **Safety and Important Information** (addendum) first.

โปรดอ่าน **ข้อมูลความปลอดภัยและสำคัญ** (ในภาค ผนวก) ก่อน

Baca **Keamanan dan Informasi Penting** (lampiran) terlebih dahulu.

Trước tiên đọc **Thông tin an toàn và quan trọng** (phụ lục).

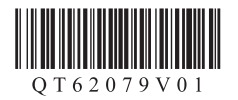

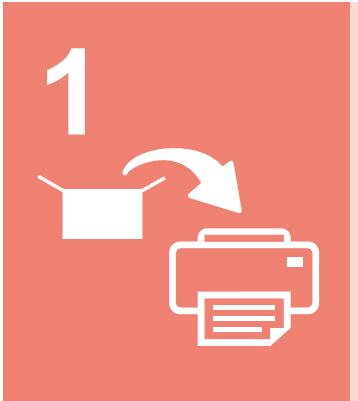

| nstalling the Printer  | page 1    |
|------------------------|-----------|
| การติดตั้งเครื่องพิมพ์ | หน้า 1    |
| Memasang Pencetak      | halaman 1 |
| ⊥ắp đặt Máy in         | trang 1   |

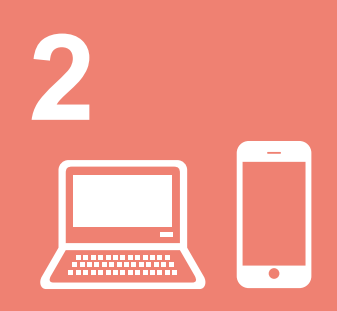

Connecting with Computer and Smartphone/Tablet......page 4 การเชื่อมต่อกับคอมพิวเตอร์และสมาร์ทโฟน/แท็บเล็ต ...... หน้า 4 Menghubungkan dengan Komputer dan Ponsel Pintar/Tablet...halaman 4 Kết nối với máy tính và smartphone/máy tính bảng...... trang 4

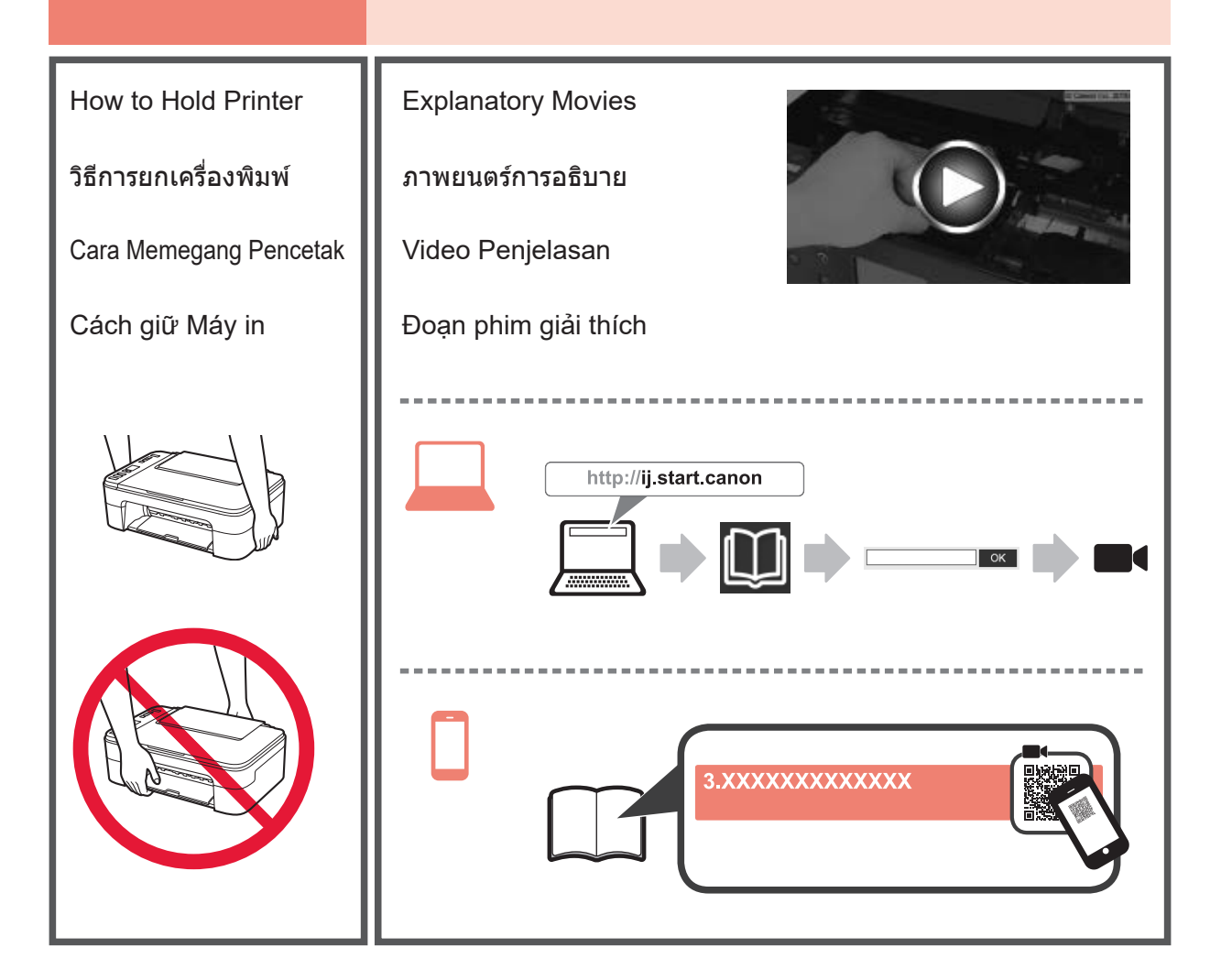

### 1. Checking Included Items

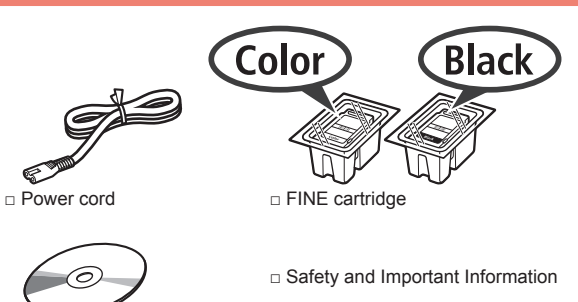

 Setup CD-ROM for Windows PC Getting Started (this manual)

### 2. Removing Packing Materials / Turning on Printer

- **1** Remove the packing materials (such as orange tape) from outside the printer.
- 2 Open the cover.

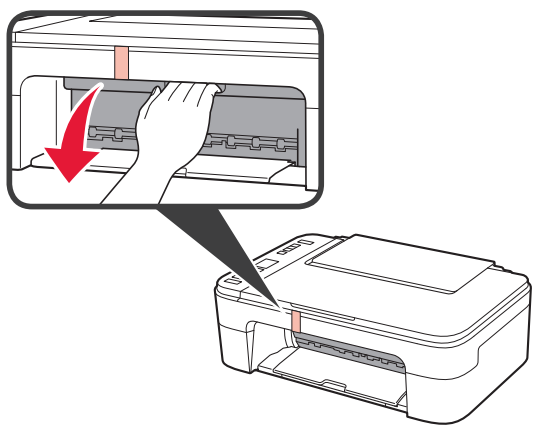

**3** Remove the orange tape and the protective material and discard them both.

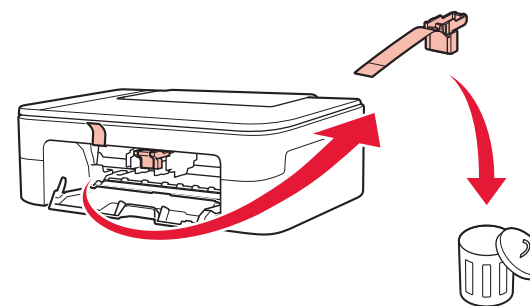

**1** Close the cover.

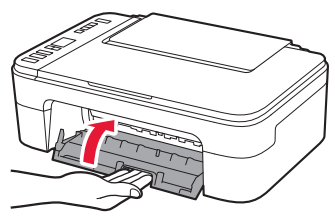

5 Connect the power cord.

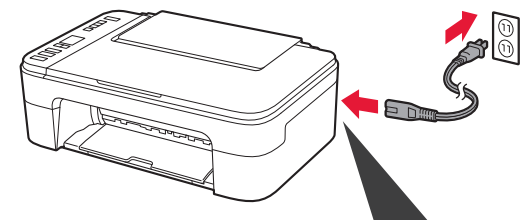

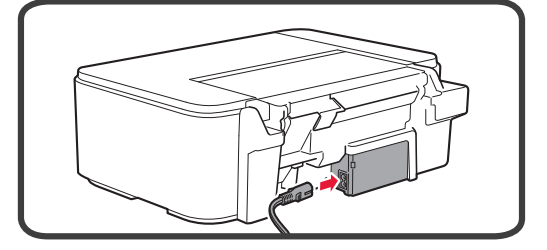

Do not connect any cables except the power cord yet.

6 Press the **ON** button.

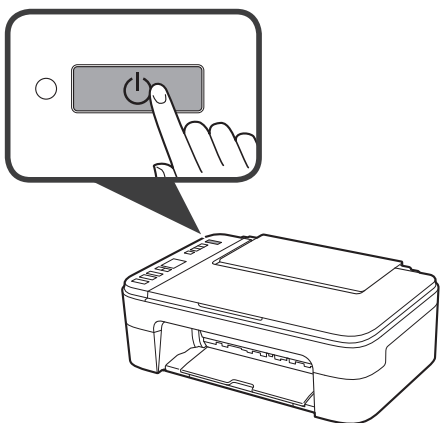

If E > 0 > 9 appears on the screen, press the ON button to turn off the printer, and then redo from step 2.

### 3. Installing FINE Cartridge

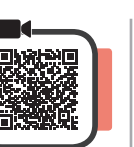

1 Open the cover.

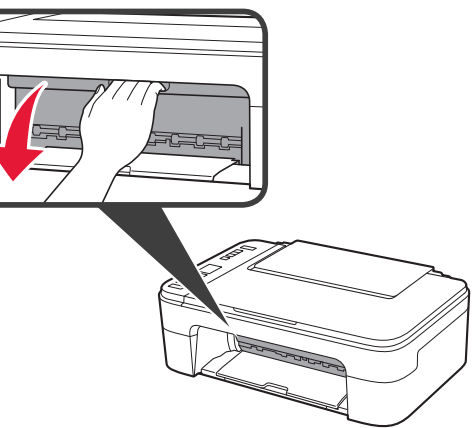

- 2 Take out the Color FINE cartridge from the package.
  - **2** Remove the protective tape.

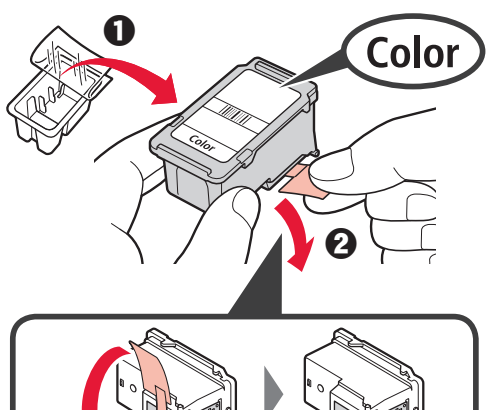

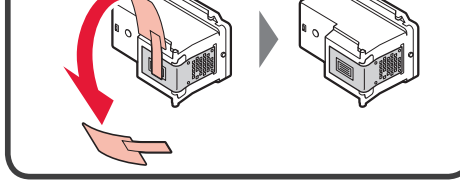

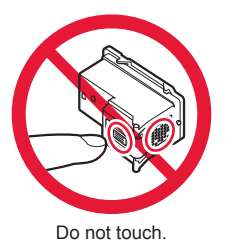

Be careful of ink on the protective tape.

**3** Tilt the Color FINE cartridge a little and insert it into the FINE cartridge holder on the left.

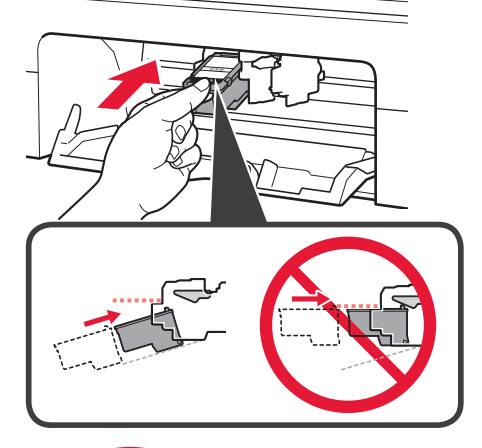

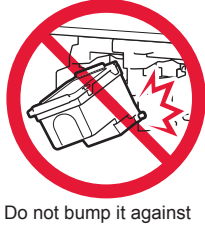

Do not bump it against the surrounding parts.

4 Push the FINE Cartridge in and up firmly until it snaps into place.

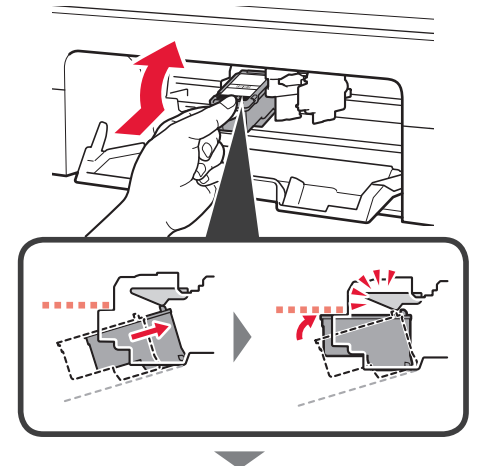

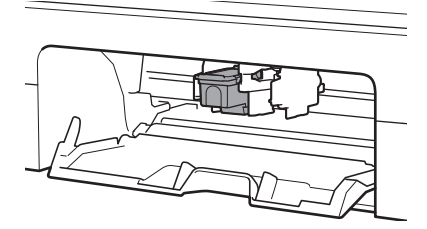

5 Repeat steps 2 to 4 and install the Black FINE cartridge as well, on the right.

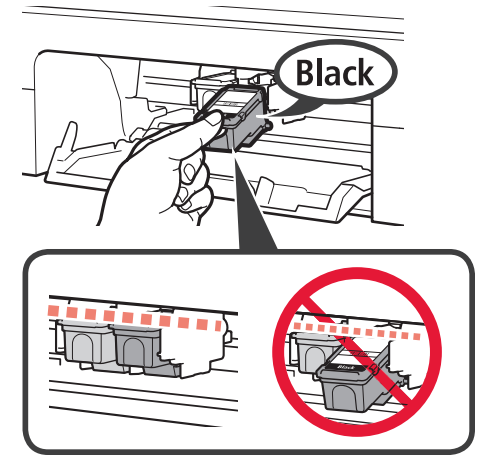

6 Close the cover.

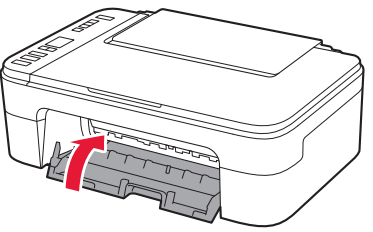

If E > 0 > 4 appears on the screen, return to step 3 and confirm that the Color and Black FINE cartridges are correctly installed.

# 4. Loading Paper

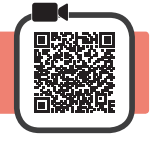

**1** Open the paper support.

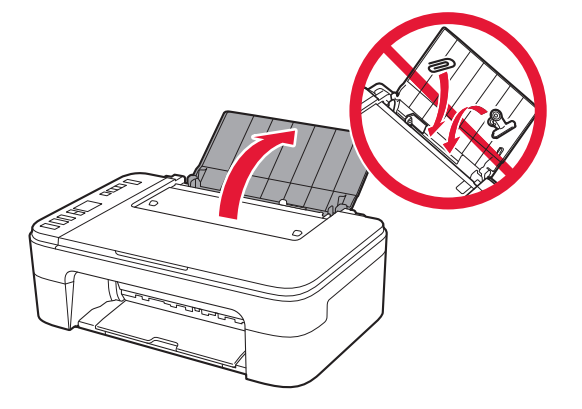

2 Slide the paper guide to the left.

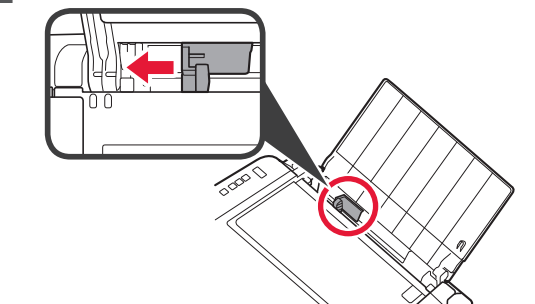

- 3 Load plain LTR or A4 size paper against the right edge with the print side facing up.
  - **O** Slide the paper guide to align it with the side of the paper stack.

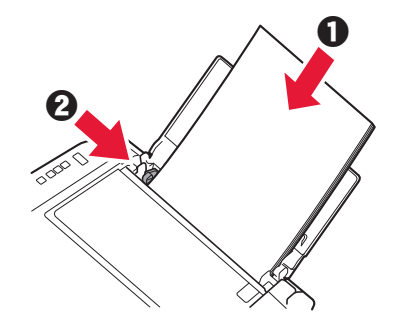

4 Pull out the paper output tray.

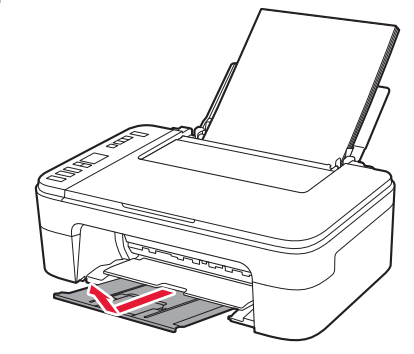

5 Open the output tray extension.

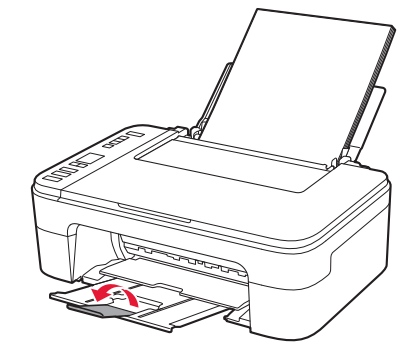

#### 5. Select Whether or Not to Connect to Computer or Smartphone

In the following description, smartphones and tablet devices are collectively described as smartphone.

1 Confirm that the screen appears as shown below.

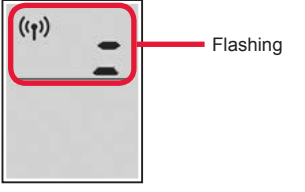

2 Proceed to a step according to how you use the printer.

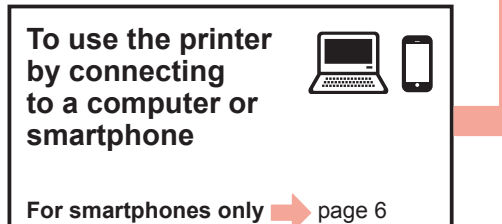

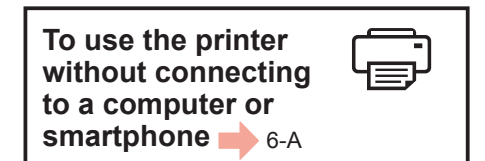

# 6-A. Use Only Printer

**1** Press the **Stop** button on the printer.

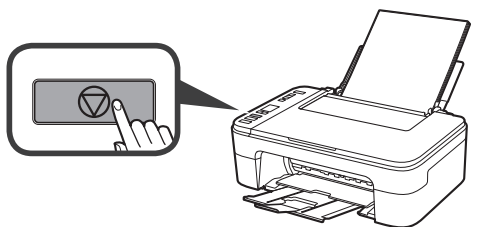

2 Confirm that the screen appears as shown below.

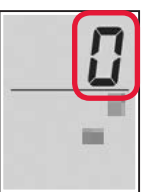

The setup is now complete.

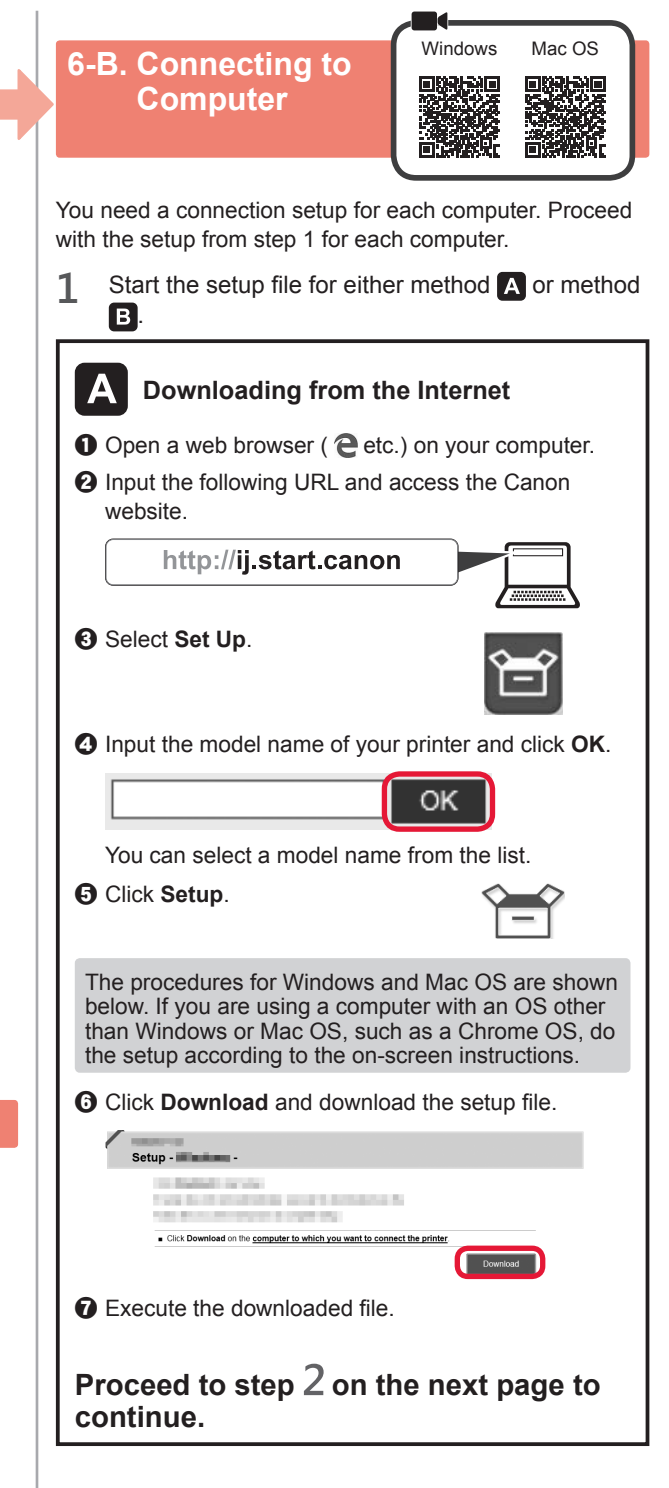

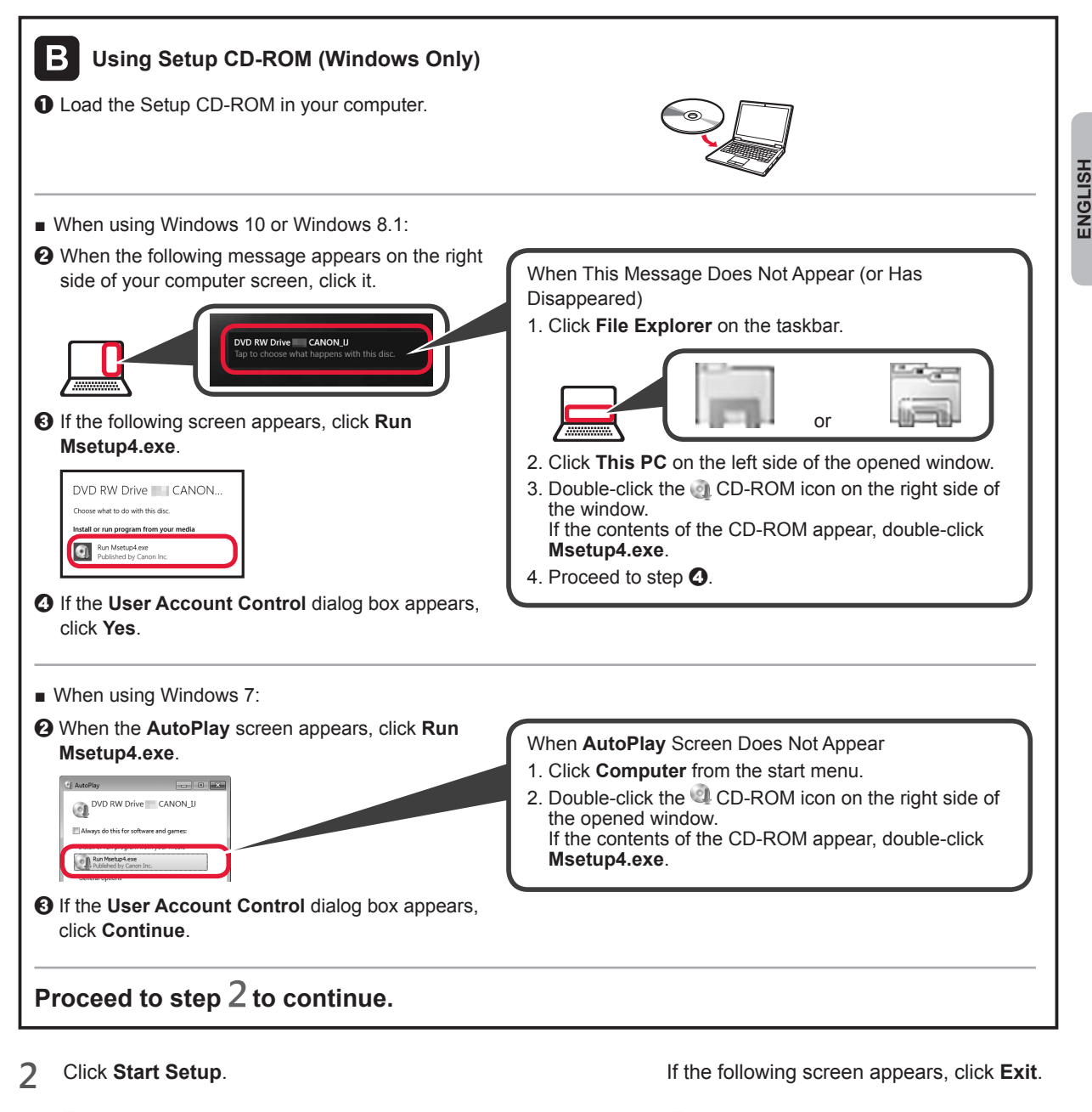

| Canon |                                                                                                    |                                                                    | Canon |                                      |
|-------|----------------------------------------------------------------------------------------------------|--------------------------------------------------------------------|-------|--------------------------------------|
| Canon | Start Setup<br>Starts the schopmedia to use the masters from the computer.<br>Follow the university methods as:                                                    |                                                                    | Canon | Installation completed successfully. |
|       | Underd Schware Insels, Solwer and Kalony Says. Use it another areas: Concentration Internet Manual Internet Annual Internet Annual Internet Internet Internet Exer | Follow the on-screen<br>instructions to proceed<br>with the setup. |       |                                      |

The connection with your computer is now complete. You can print from your computer.

# 6-C. Connecting to Smartphone

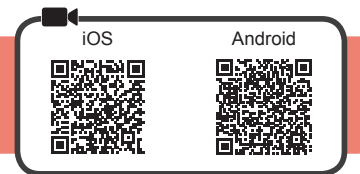

You need a connection setup for each smartphone. Proceed with the setup from step 1 for each smartphone.

#### Preparation

- Turn on Wi-Fi on your smartphone.
- If you have a wireless router, connect your smartphone to the wireless router you want to connect to the printer.
- \* For operations, refer to manuals of your smartphone and the wireless router or contact those manufacturers.

1 Install the application software Canon PRINT Inkjet/SELPHY in your smartphone.

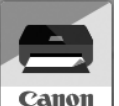

ios : Search "Canon PRINT" in App Store.

Android : Search "Canon PRINT" in Google Play.

Or access the Canon website by scanning the QR code.

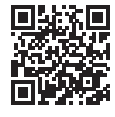

- \* You may not connect your smartphone to the Internet wirelessly during connecting the printer to the smartphone directly. In that case, you may be charged depending on the contract with your service provider.
- \* Up to 5 devices can be connected to the printer via wireless LAN connection directly.

#### 2 Check the display on the printer.

The screen turns off when no operation is made for about 10 minutes. Press one of the buttons on the operation panel (except for the **ON** button) to display the screen.

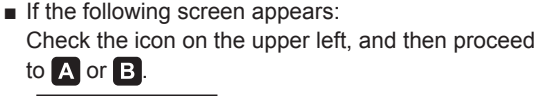

If the following screen appears: Proceed to B.

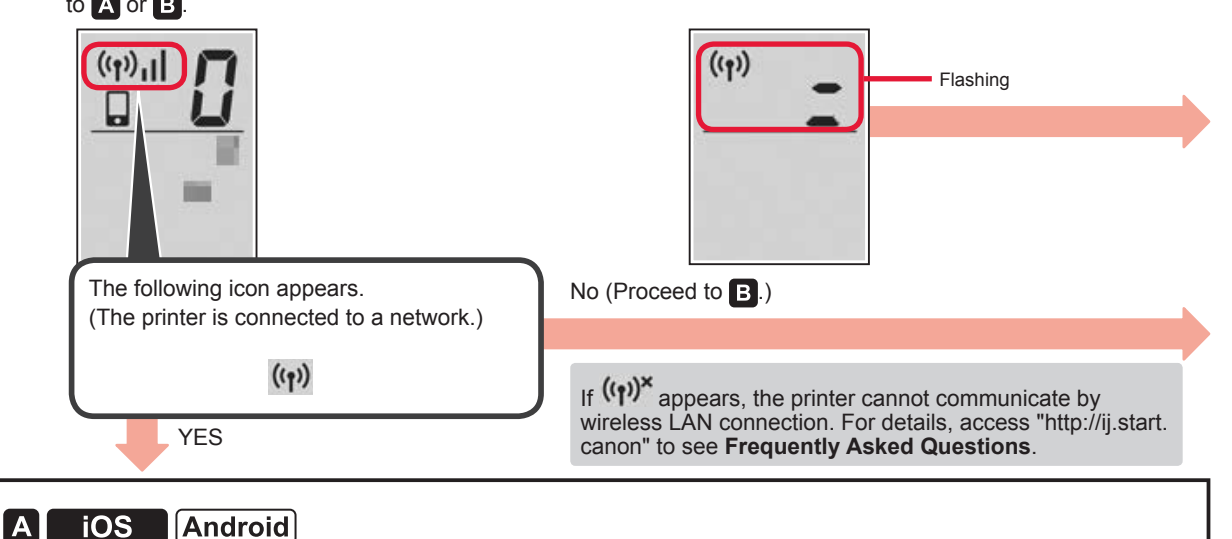

Tap the installed application software.

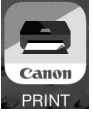

- Pollow the on-screen instructions to register the printer.
- 3 Make sure that the following screen appears.

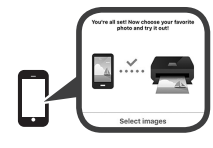

The connection with your smartphone is now complete. You can print from your smartphone.

To print photos, load photo paper. Proceed to "Loading Photo Paper" on page 8.

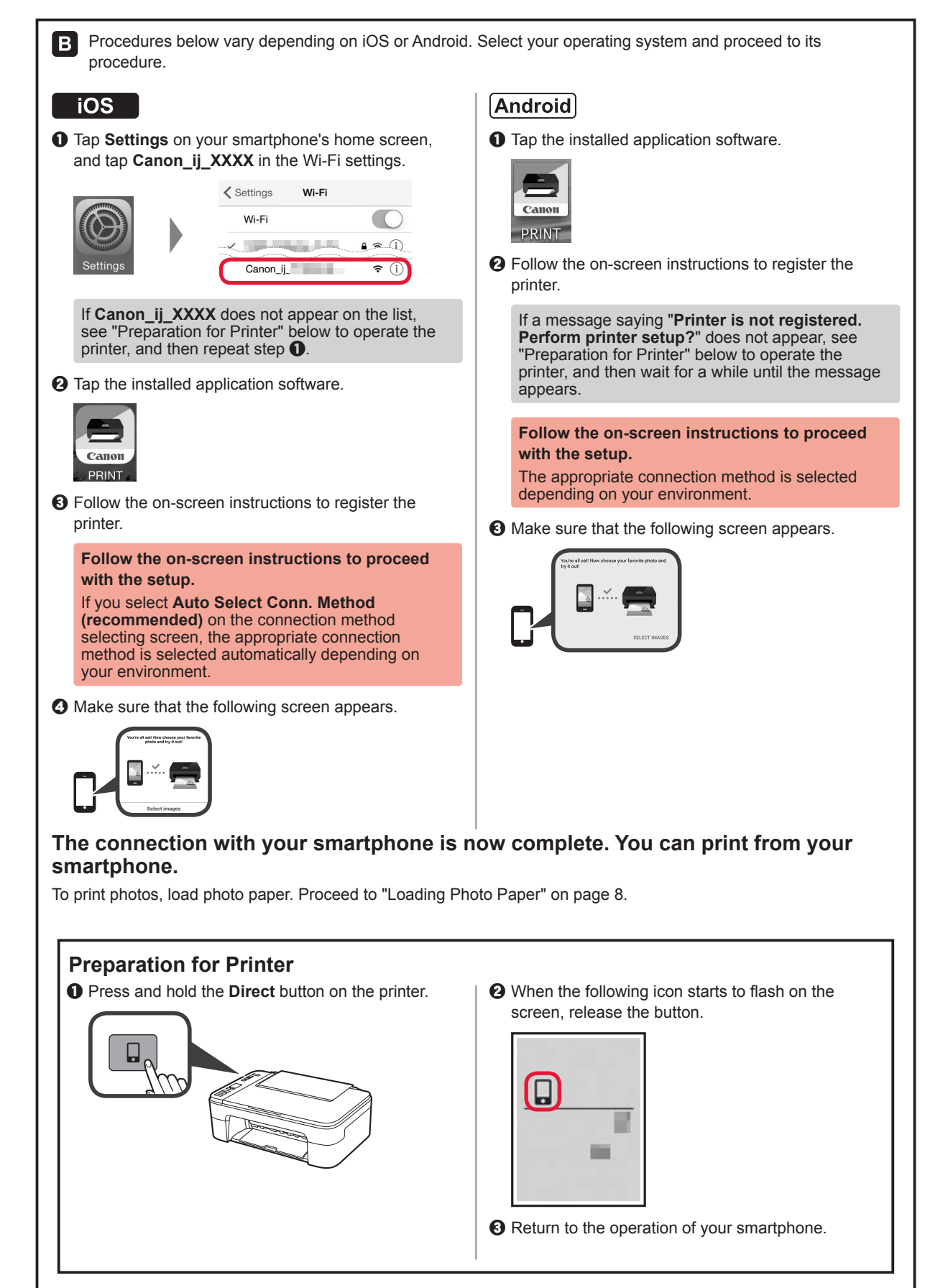

ENGLISH

#### **Loading Photo Paper**

1 Open the paper support.

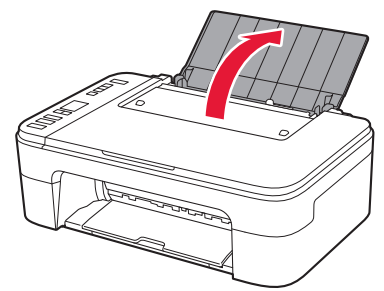

2 Slide the paper guide to the left.

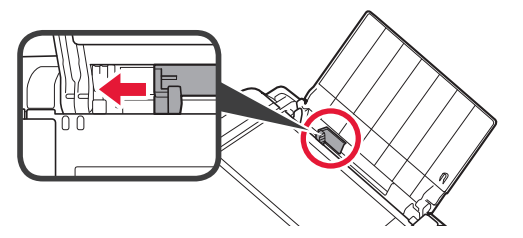

- 3 **1** Load photo paper against the right edge with the print side facing up.
  - **O** Slide the paper guide to align it with the side of the paper stack.

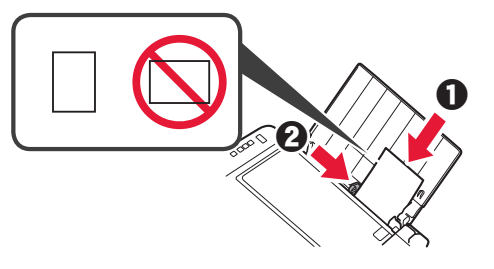

4 Press the **Paper** button, select a paper size, and then press the **OK** button.

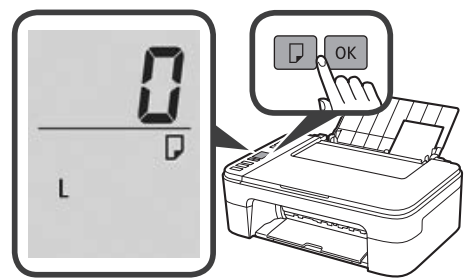

5 Pull out the paper output tray.

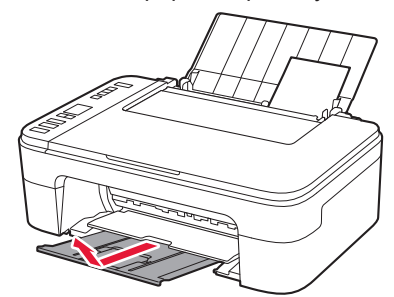

6 Open the output tray extension.

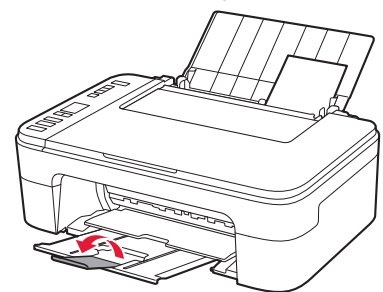

#### **Print Results Are Unsatisfactory**

If the print results are not what you expected, such as if straight lines are crooked or colors are inconsistent, do a Print Head Alignment.

For details, click the A Maintenance on the Online Manual and refer to If Printing Is Faint or Uneven > Aligning the Print Head.

Refer to the back cover for how to open the **Online Manual**.

Lines Are Misaligned

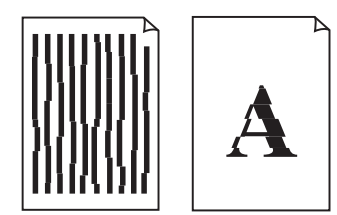

Uneven or Streaked Colors

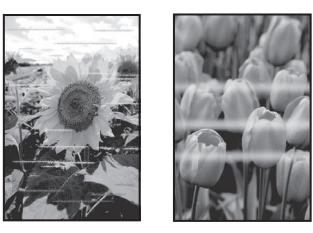

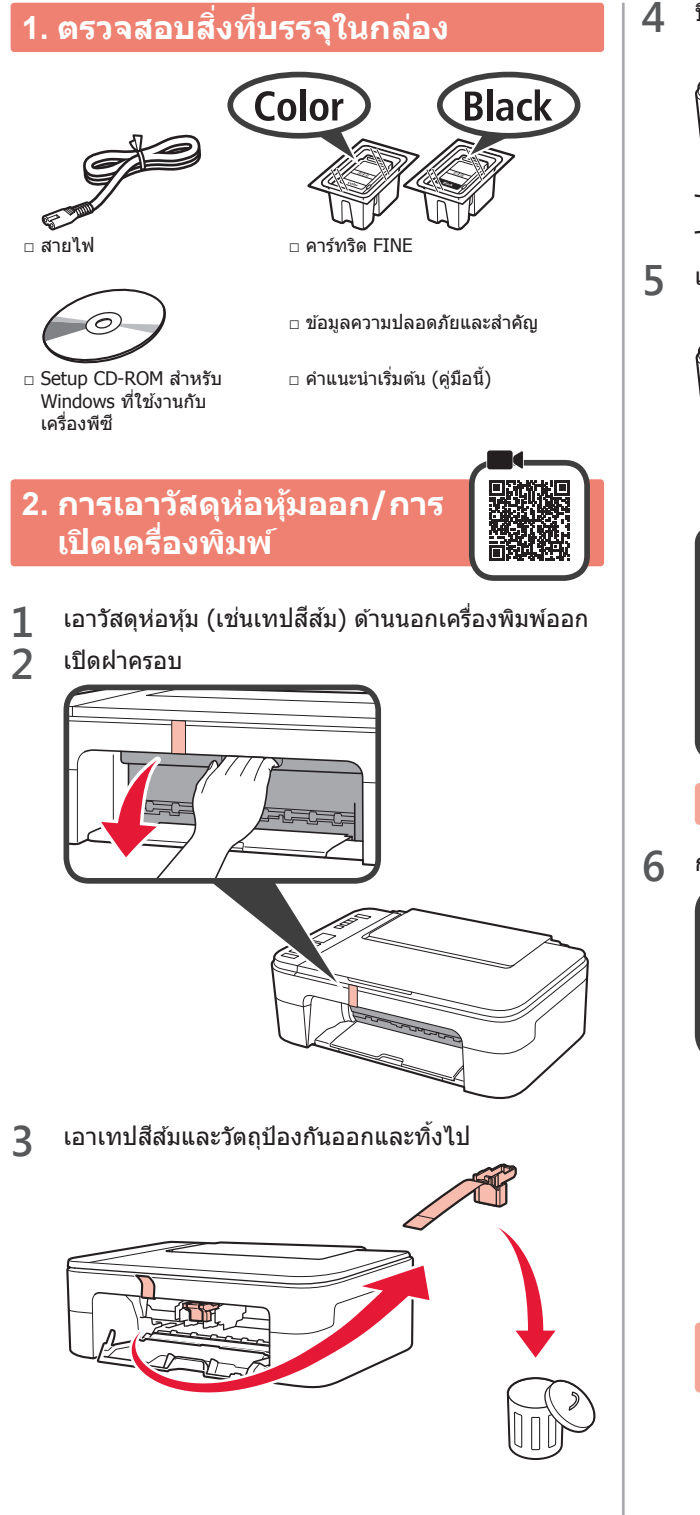

บิดฝาครอบ

5 เชื่อมต่อสายไฟ

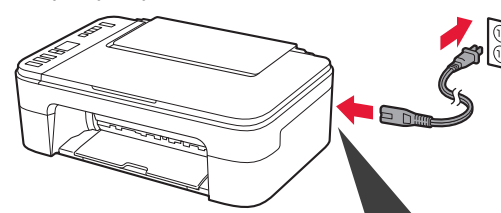

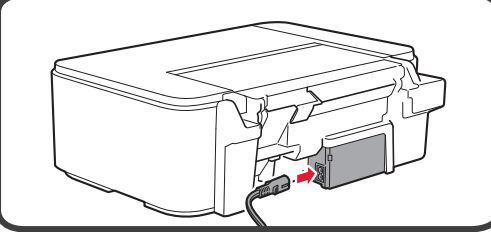

ห้ามเชื่อมต่อสายเคเบิ้ลอื่นๆ นอกจากสายไฟ

5 กดปุ่ม **พลังงาน** 

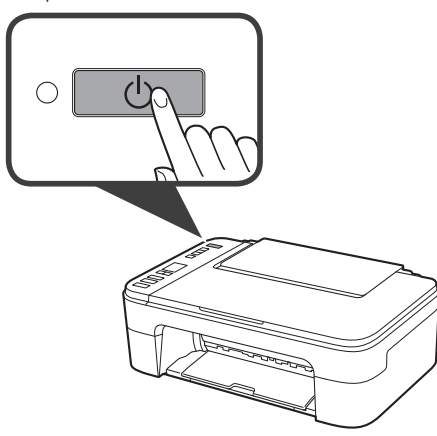

หาก E > 0 > 9 ปรากฏบนหน้าจอ ให้กดปุ่ม พลังงาน เพื่อปิดเครื่องพิมพ์ จากนั้นทำซ้ำโดยเริ่มจากขั้นตอนที่ 2

# 3. การติดตั้งคาร์ทริด FINE

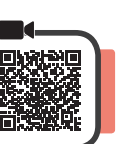

1 เปิดฝาครอบ

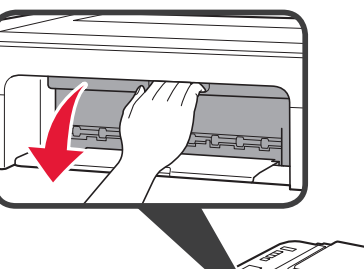

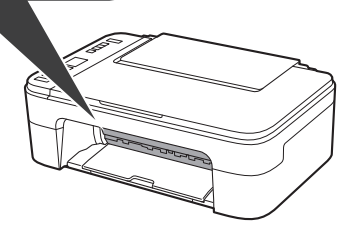

2 **1** นำคาร์ทริด FINE สีออกจากแพคเกจ
 2 เอาเทปป้องกันออก

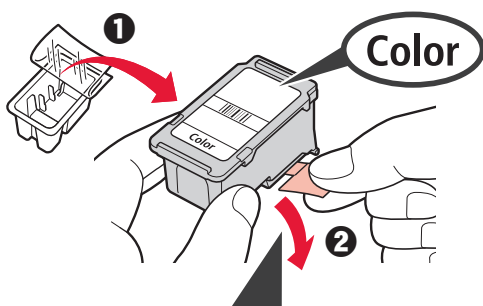

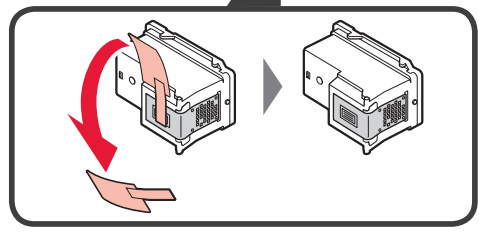

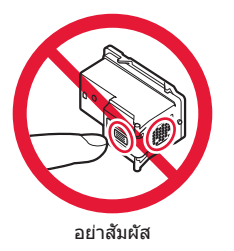

โปรดระวังหมึกบนเทปป้องกัน

3 ตะแคงคาร์ทริด FINE สีเล็กน้อย และใส่เข้าไปในดัวยึด คาร์ทริด FINE ด้านช้าย

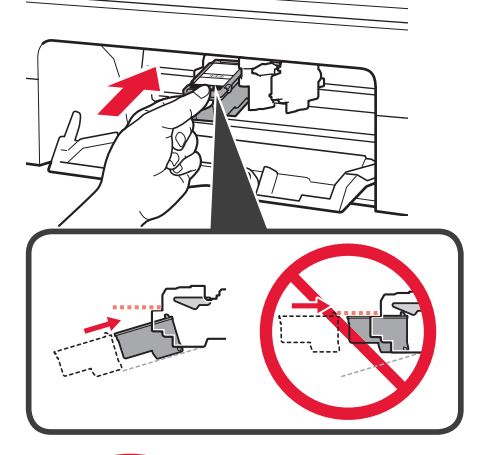

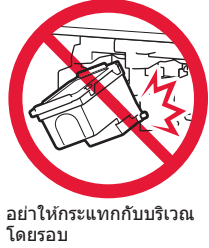

4 ผลักคาร์ทริด FINE เข้าไป และยกขึ้นให้เข้าที่จนกระทั่ง อยู่ในตำแหน่งที่ถูกต้อง

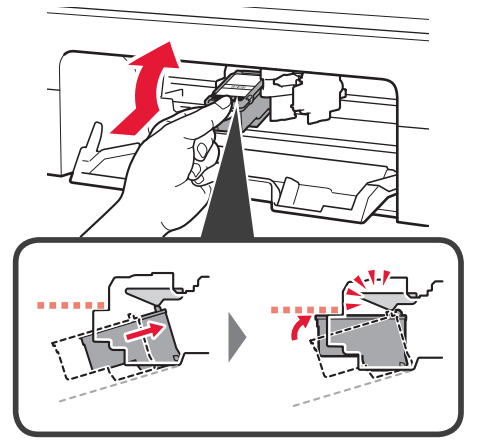

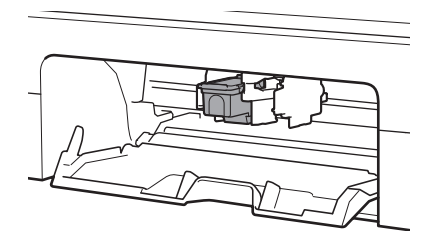

5 ทำซ้ำในขั้นตอนที่ 2 ถึง 4 และติดตั้งคาร์ทริด FINE สีดำ เช่นเดียวกันในด้านขวา

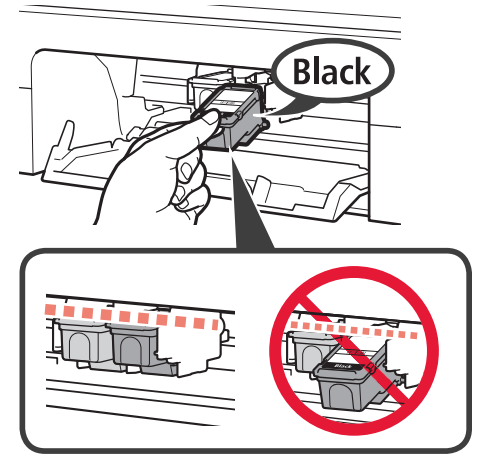

6 ปิดฝาครอบ

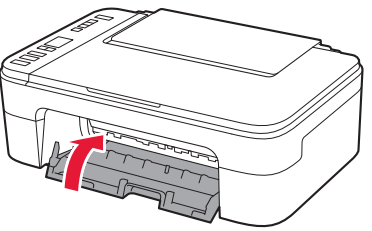

หาก **E** > **0** > **4** ปรากฏขึ้นบนหน้าจอ ให้กลับไปที่ขั้น ตอนที่ 3 และแน่ใจว่าได้ทำการติดตั้งคาร์ทริด FINE สีและ สีดำเรียบร้อยแล้ว

# 4. การป้อนกระดาษ

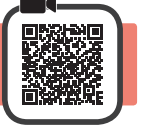

1 เปิดฐานรองกระดาษ

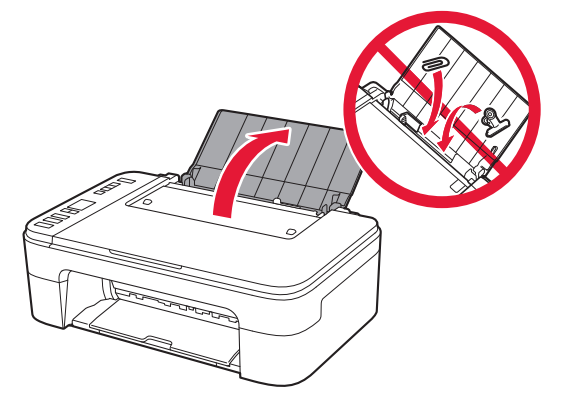

2 เลื่อนแถบกำหนดแนวกระดาษไปทางซ้าย

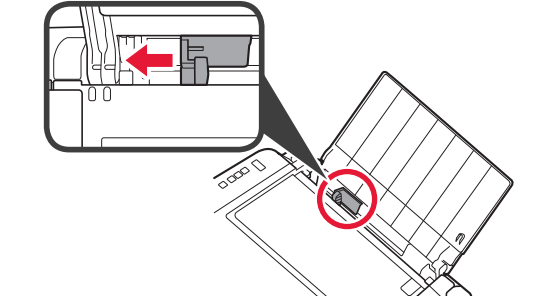

- 3 ❶ ป้อนกระดาษธรรมดาขนาด LTR หรือ A4 ให้ชิดขอบ ทางขวา โดยให้ด้านที่ต้องการพิมพ์หงายขึ้น
  - ผิ เลื่อนแถบกำหนดแนวกระดาษให้ชืดกับด้านที่ใส่ กระดาษ

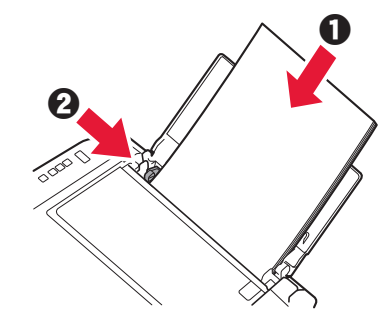

4 ดึงเทรย์ออกกระดาษออกมา

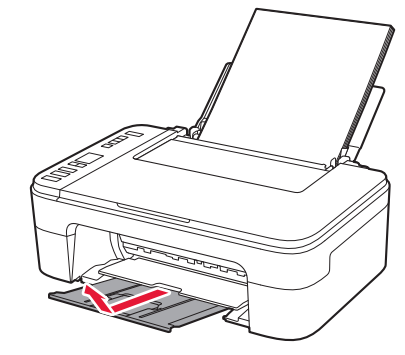

5 เปิดส่วนขยายของเทรย์ออกกระดาษ

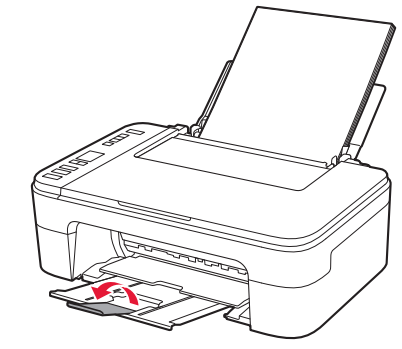

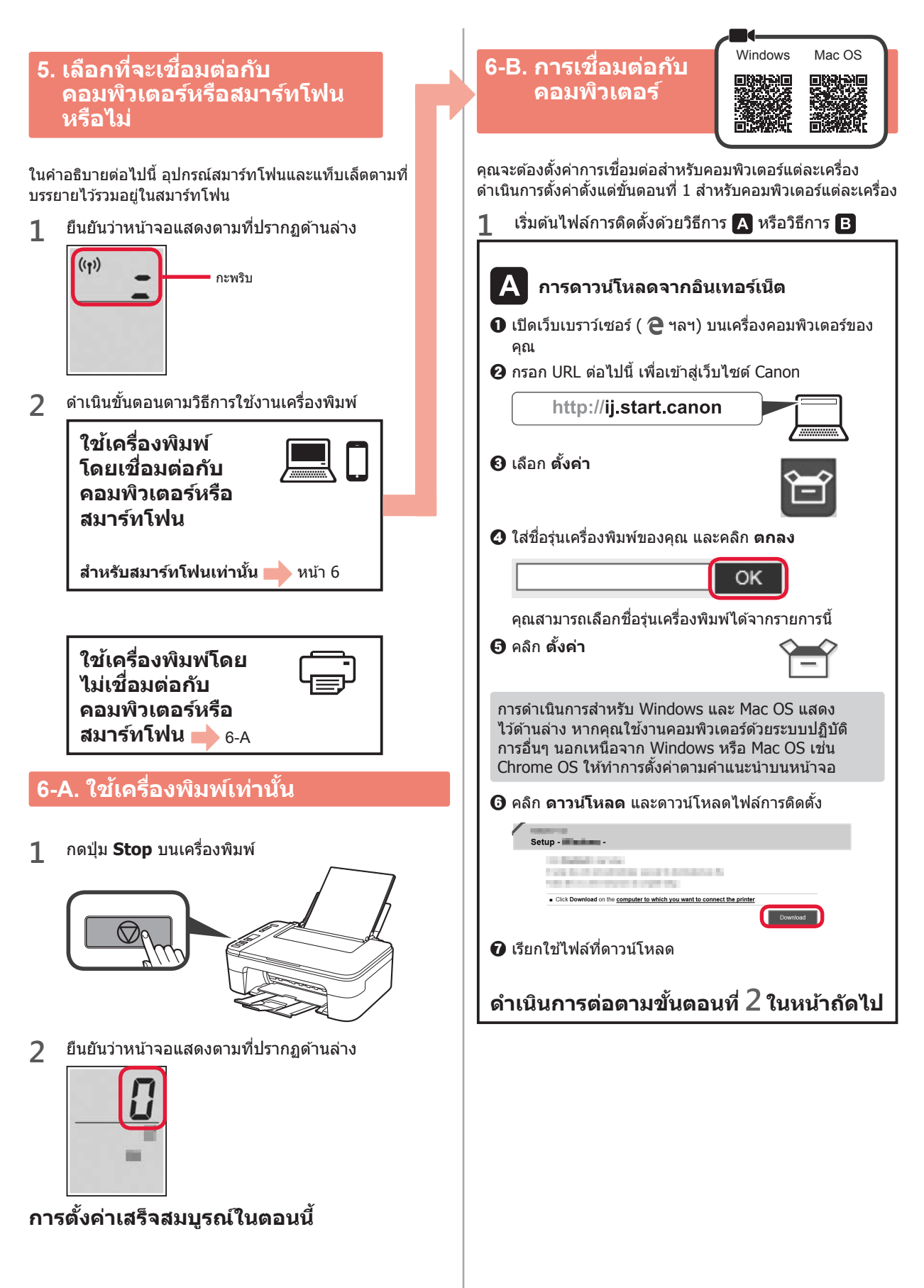

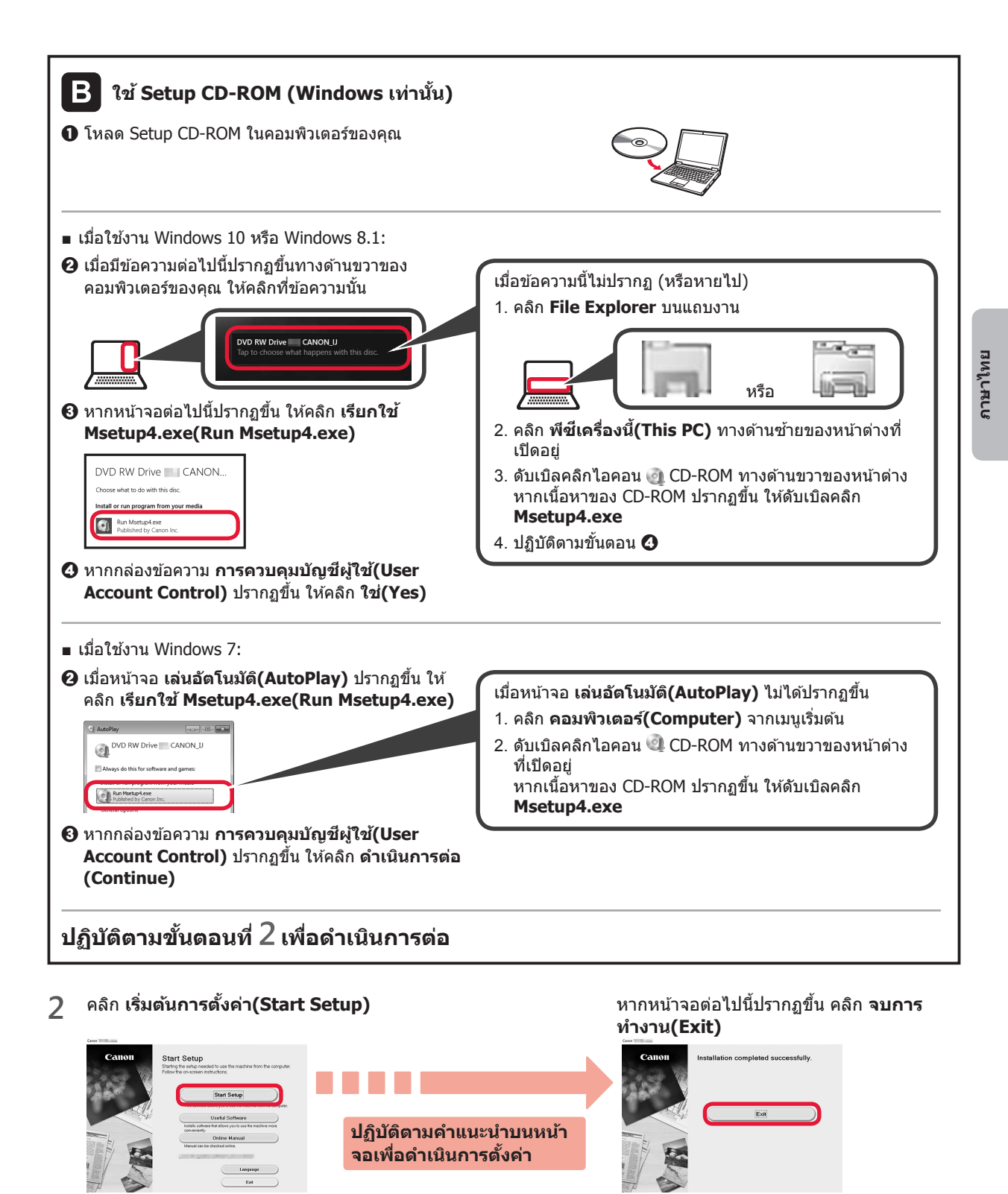

การเชื่อมต่อกับคอมพิวเตอร์เสร็จสมบูรณ์ในตอนนี้ คุณสามารถพิมพ์จากคอมพิวเตอร์ของคุณ

# 6-C. การเชื่อมด่อกับสมาร์ทโฟน

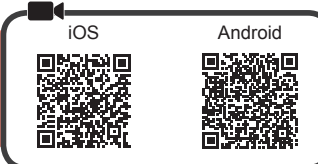

คุณจะต้องตั้งค่าการเชื่อมต่อสำหรับสมาร์ทโฟนแต่ละเครื่อง ดำเนินการตั้งค่าตั้งแต่ขั้นตอนที่ 1 สำหรับสมาร์ทโฟนในแต่ละเครื่อง

#### การจัดเตรียม

- เปิด Wi-Fi บนสมาร์ทโฟนของคุณ
- หากคุณมีเราเตอร์แบบไร้สาย เชื่อมต่อสมาร์ทโฟนเข้ากับเราเตอร์แบบไร้สายที่คุณต้องการเชื่อมต่อกับเครื่องพิมพ์
- \* สำหรับการดำเนินการ โปรดดูคู่มือของสมาร์ทโฟนและเราเตอร์แบบไร้สาย หรือติดต่อผู้ผลิต
- 1 ติดตั้งแอพพลิเคชั่นซอฟต์แวร์ Canon PRINT Inkjet/SELPHY ในสมาร์ทโฟนของคุณ

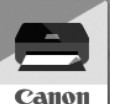

ios : ค้นหา "Canon PRINT" ใน App Store (Android) : ค้นหา "Canon PRINT" ใน Google Play หรือเข้าถึงเว็บไซด์ของ Canon โดยการสแกนรหัส QR

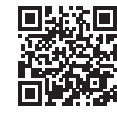

์ คุณอาจไม่สามารถเชื่อมต่อสมาร์ทโฟนของคุณกับอินเทอร์เน็ตแบบไร้สาย ในขณะที่กำลังเชื่อมต่อเครื่องพิมพ์กับสมาร์ทโฟนโดยตรง ในกรณีนั้น คุณอาจเสียค่าใช้จ่ายขึ้นอยู่กับสัญญากับผู้ให้บริการของคุณ

\* สูงสุด 5 อุปกรณ์สามารถเชื่อมต่อกับเครื่องพิม<sup>ิ</sup>พ์ผ่านก<sup>้</sup>ารเชื่อมต่อ LAN แบบไร้สายโดยตรง

#### 7 ตรวจสอบจอแสดงผลบนเครื่องพิมพ์

หน้าจอจะปิดลงเมื่อไม่มีการดำเนินการประมาณ 10 นาที กดปุ่มใดปุ่มหนึ่งบนแผงการทำงาน (ยกเว้นปุ่ม **พลังงาน**) เพื่อแสดงหน้าจอ

- หากหน้าจอต่อไปนี้ปรากฏขึ้น:
   ดรวจสอบไอคอนทางด้านบนซ้าย จากนั้นดำเนินการตาม
- หากหน้าจอต่อไปนี้ปรากฏขึ้น:
   ดำเนินการตาม

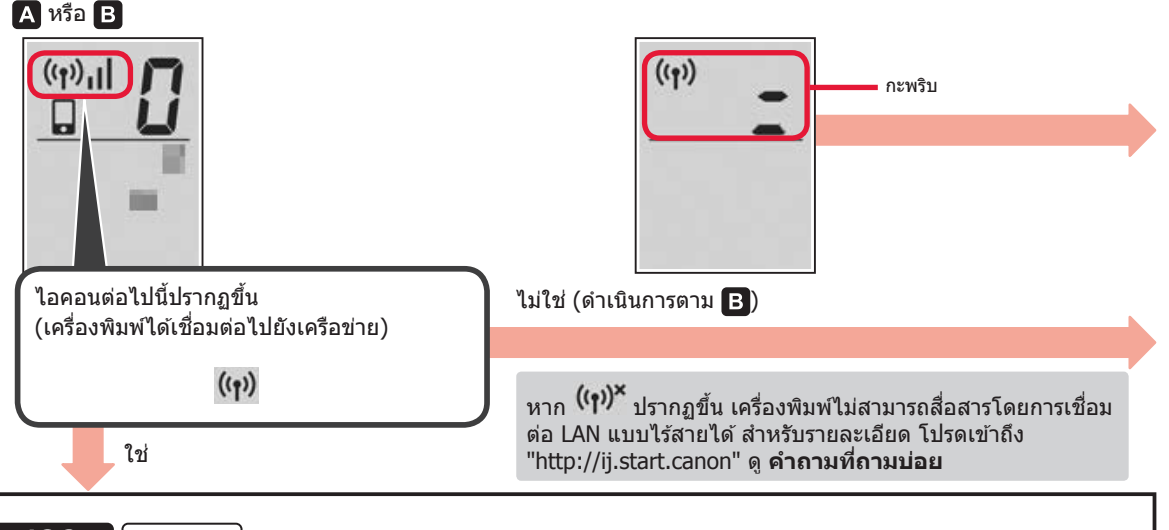

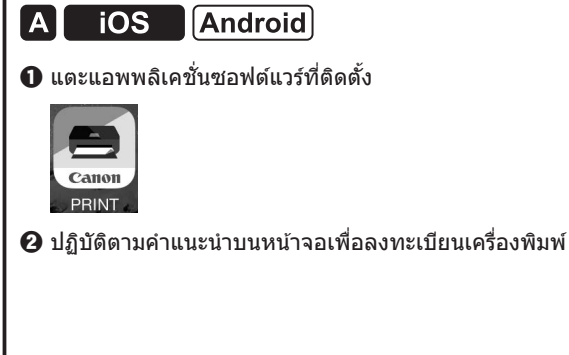

3 ตรวจสอบให้แน่ใจว่าหน้าจอต่อไปนี้ปรากฏขึ้น

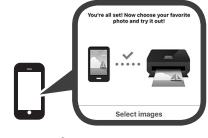

การเชื่อมต่อกับสมาร์ทโฟนของคุณเสร็จ สมบูรณ์ในดอนนี้ คุณสามารถพิมพ์จาก สมาร์ทโฟนของคุณ

เพื่อพิมพ์ภาพถ่าย ให้ป้อนกระดาษภาพถ่าย ดำเนินการตาม "การป้อนกระดาษภาพถ่าย" ในหน้า 8

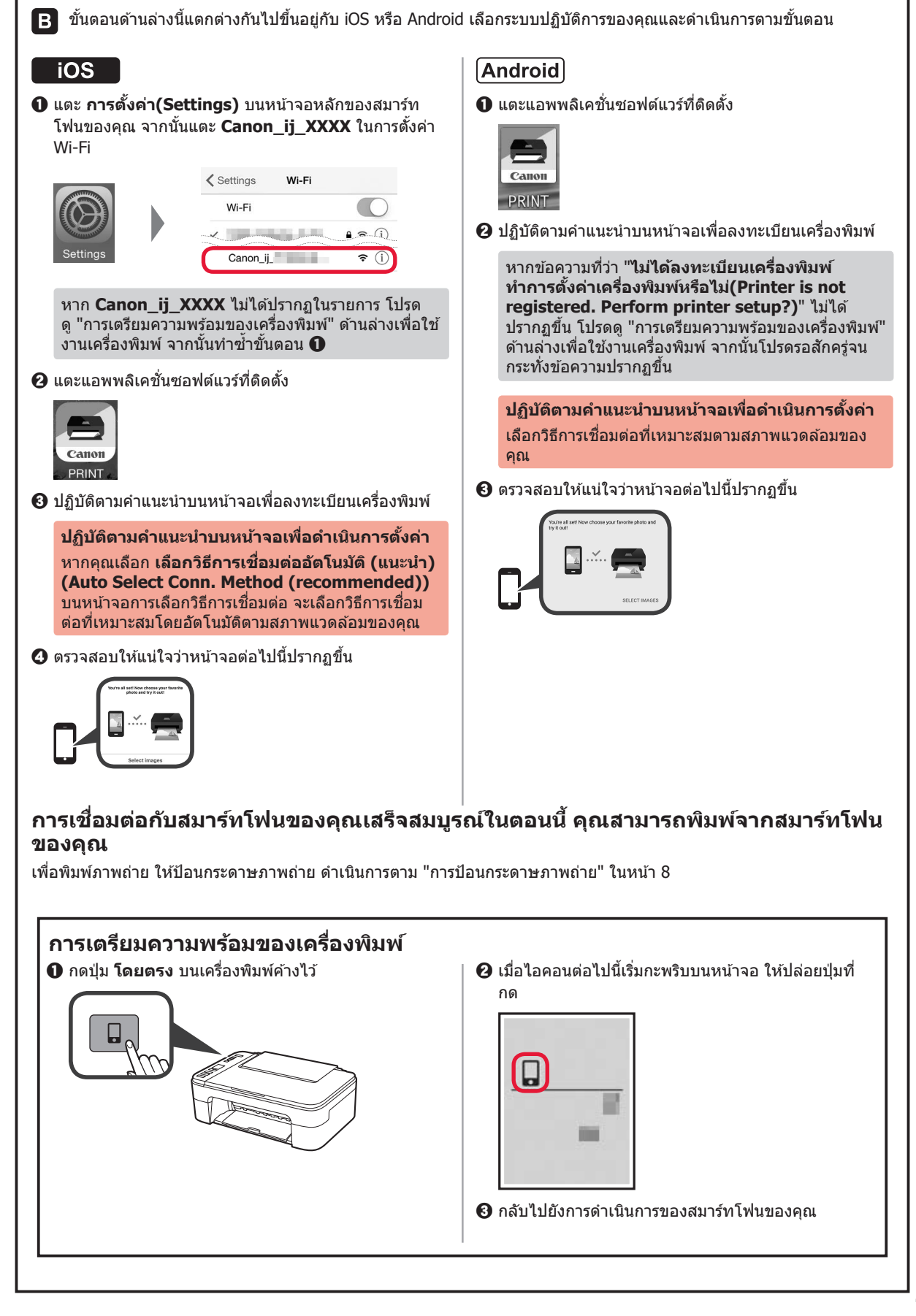

มาไทย

#### การป้อนกระดาษภาพถ่าย

1 เปิดฐานรองกระดาษ

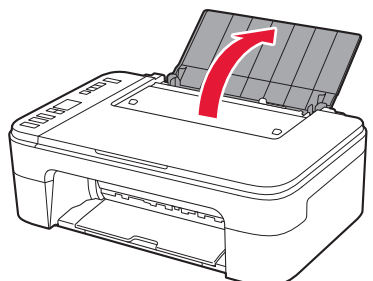

2 เลื่อนแถบกำหนดแนวกระดาษไปทางซ้าย

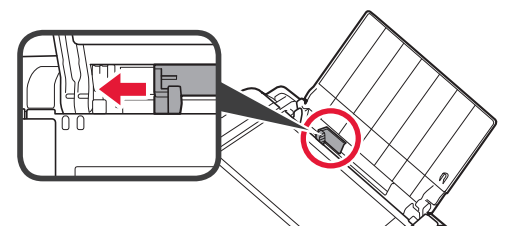

- 3 ปี ป้อนกระดาษภาพถ่ายให้ชิดขอบทางขวา โดยให้ ด้านที่ต้องการพิมพ์หงายขึ้น
  - ผิ เลื่อนแถบกำหนดแนวกระดาษให้ชิดกับด้านที่ใส่ กระดาษ

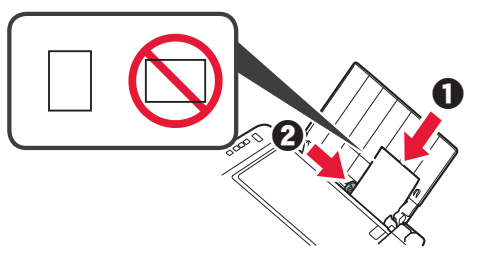

4 กดปุ่ม กระดาษ เลือกขนาดกระดาษ จากนั้นกดปุ่ม OK

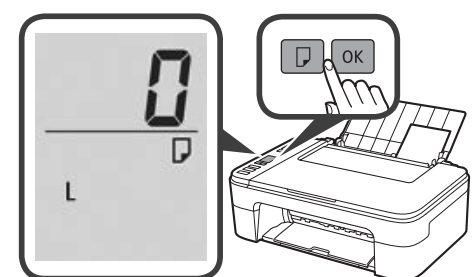

5 ดึงเทรย์ออกกระดาษออกมา

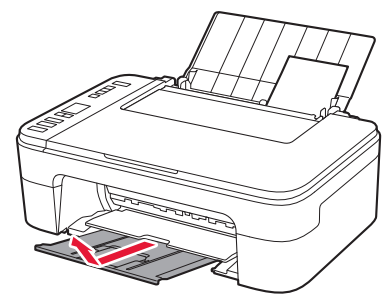

6 เปิดส่วนขยายของเทรย์ออกกระดาษ

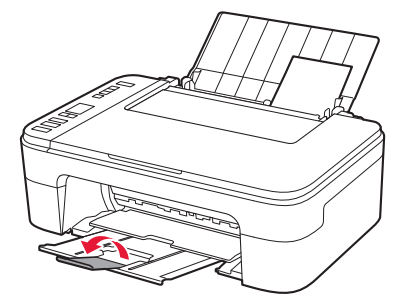

### เมื่อผลลัพธ์จากการพิมพ์ไม่น่าพอใจ

หากผลลัพธ์ที่ได้จากการพิมพ์ไม่เป็นไปตามที่คุณคาดหวัง เช่น หากเส้นตรงบิดเบี้ยว หรือ สีไม่สม่ำเสมอ ให้ทำ การจัดตำแหน่งหัว พิมพ์(Print Head Alignment)

สำหรับรายละเอียด คลิกที่ 🔯 การบำรุงรักษา ใน คู่มือออนไลน์ และโปรดดู หากการพิมพ์มีสีจางหรือไม่สม่ำเสมอ > การจัด ตำแหน่งหัวพิมพ์

โปรดดูปกด้านหลังสำหรับวิธีการเปิด **คู่มือออนไลน**์

∎ ลายเส้นไม่เป็นเส้นตรง

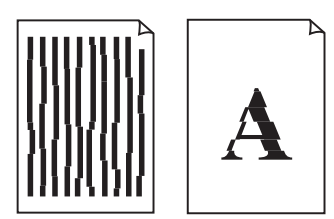

สีไม่สม่ำเสมอหรือเป็นริ้ว

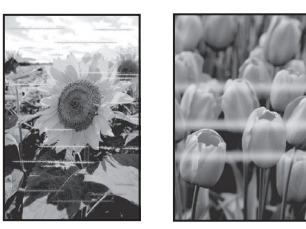

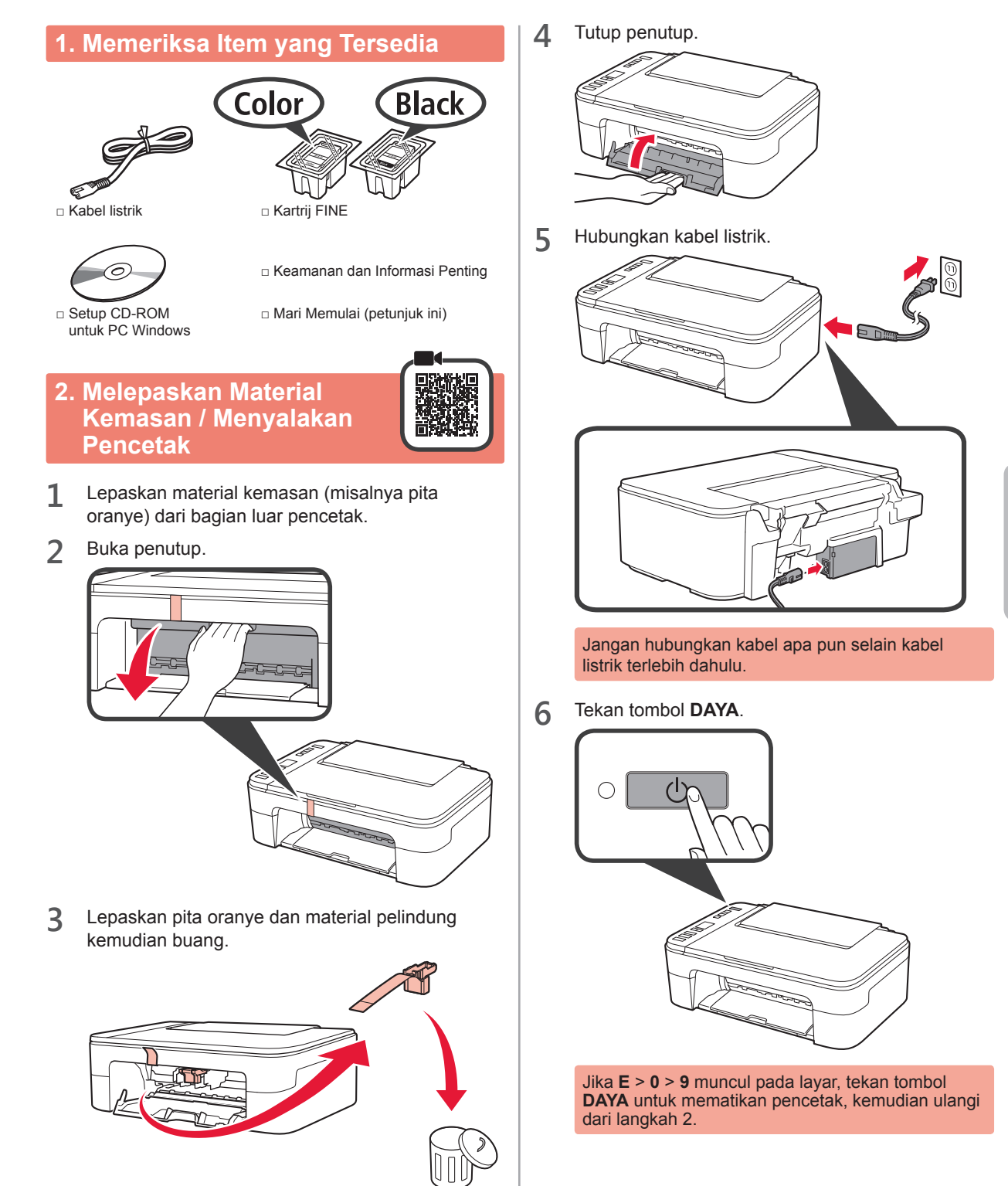

### 3. Memasang Kartrij FINE

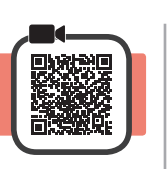

1 Buka penutup.

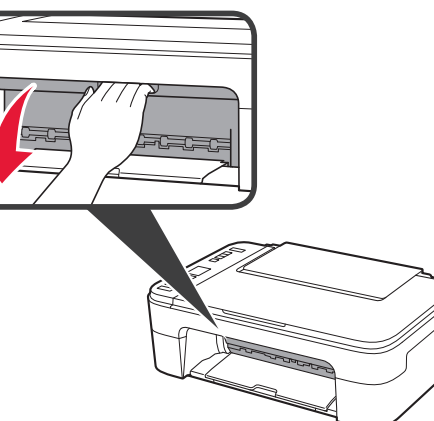

- 2 Keluarkan Kartrij FINE Warna dari dalam kemasan.
  - 2 Lepaskan pita pelindung.

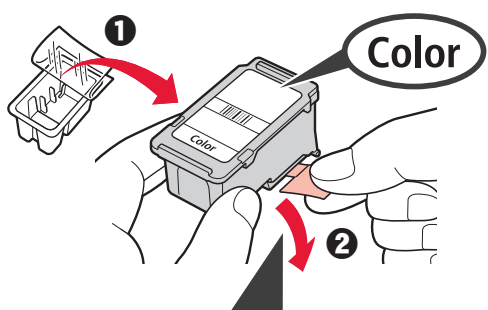

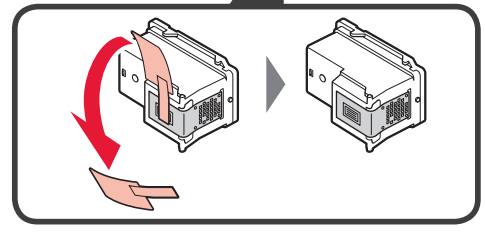

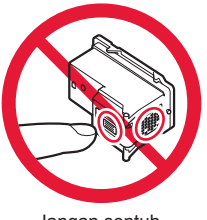

Jangan sentuh.

Hati-hati dengan tinta pada pita pelindung.

3 Miringkan sedikit Kartrij FINE Warna dan masukkan ke dalam penahan kartrij FINE di sebelah kiri.

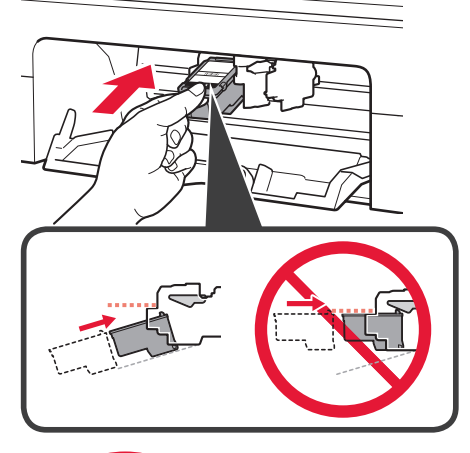

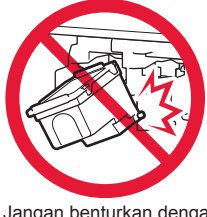

Jangan benturkan dengan bagian sekelilingnya.

4 Dorong Kartrij FINE masuk dan naik sampai pas pada tempatnya.

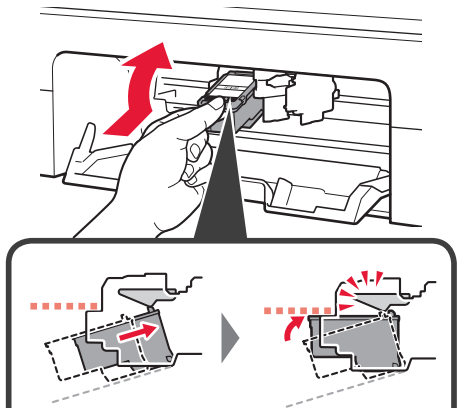

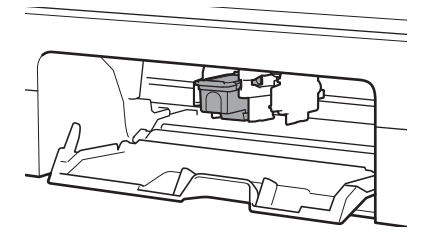

**5** Ulangi langkah 2 sampai 4 dan pasang juga Kartrij FINE Hitam di sebelah kanan.

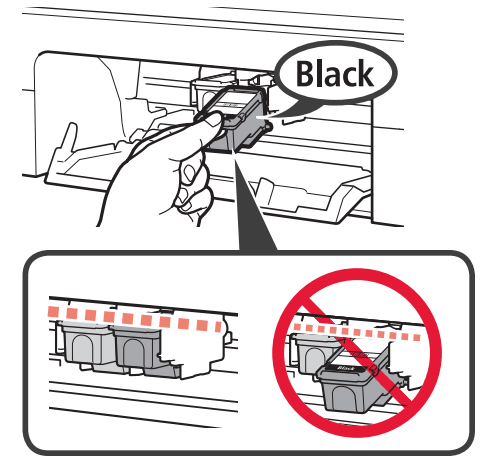

6 Tutup penutup.

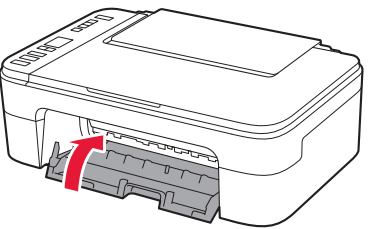

Jika  $\mathbf{E} > \mathbf{0} > \mathbf{4}$  muncul pada layar, kembali ke langkah 3 dan pastikan bahwa Kartrij FINE Warna dan Hitam telah dipasang dengan benar.

# 4. Memuatkan Kertas

1 Buka pendukung kertas.

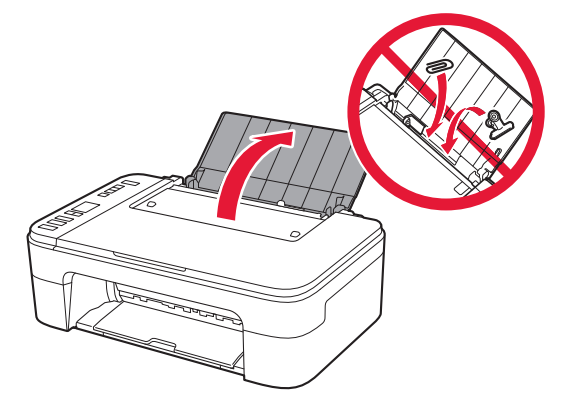

2 Geser pemandu kertas ke kiri.

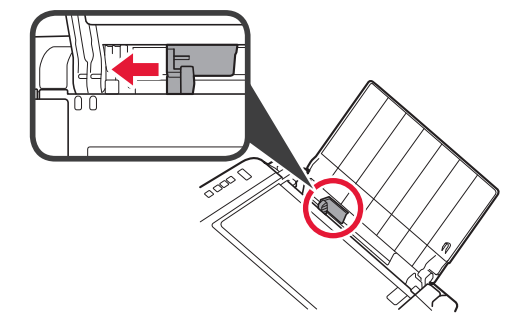

- 3 Muatkan kertas biasa ukuran LTR atau A4 di sisi kanan dengan sisi cetak menghadap ke atas.
  - **2** Geser pemandu kertas untuk mengepaskannya dengan sisi tumpukan kertas.

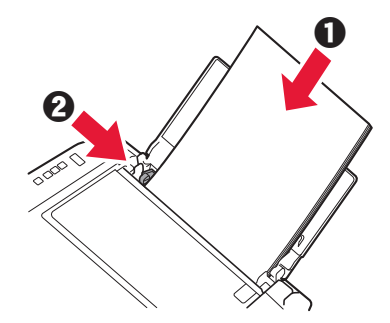

**4** Tarik keluar tatakan keluaran kertas.

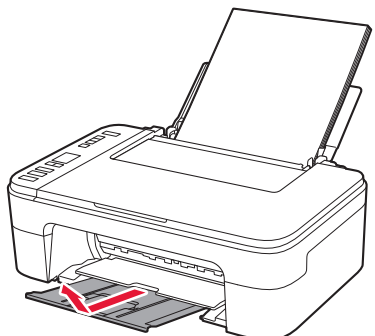

5 Buka perpanjangan tatakan keluaran.

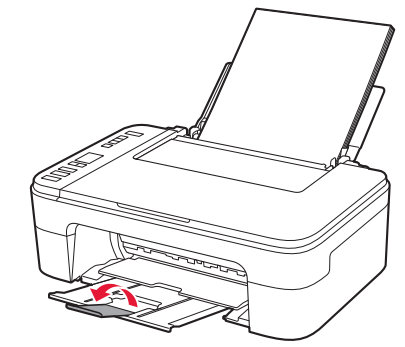

#### Windows Mac OS 6-B. Menghubungkan 5. Pilih Apakah Akan ogginio ossend and a second second sec ke Komputer Menghubungkan ke Komputer atau Ponsel Pintar atau Tidak Anda perlu melakukan pengesetan koneksi untuk setiap Dalam penjelasan berikut ini, perangkat ponsel pintar komputer. Lanjutkan dengan pengesetan dari langkah 1 dan tablet secara kolektif disebut sebagai ponsel pintar. untuk setiap komputer. 1 Pastikan bahwa layar muncul seperti yang Jalankan berkas pengesetan baik untuk metode dituniukkan di bawah ini. 1 A maupun metode B ((9)) Berkedip Mengunduh dari Internet Buka browser web ( 2 dll.) pada komputer Anda. 2 Masukkan URL berikut ini dan akses situs web Canon. Lanjutkan ke langkah yang sesuai dengan 2 http://ij.start.canon cara Anda menggunakan pencetak. Untuk menggunakan Pilih Mengeset. pencetak dengan menghubungkannya ke komputer atau ponsel pintar **4** Masukkan nama model pencetak Anda dan klik **OK**. Untuk ponsel pintar saja balaman 6 OK Anda dapat memilih nama model dari daftar. G Klik Pengesetan. Untuk menggunakan pencetak tanpa menghubungkannya Prosedur untuk Windows dan Mac OS ditunjukkan ke komputer atau ponsel di bawah ini. Jika Anda menggunakan komputer dengan OS selain Windows atau Mac OS, misalnya pintar 🛑 6-A Chrome OS, lakukan pengesetan berdasarkan instruksi pada layar. 6-A. Menggunakan Pencetak Saja 6 Klik Unduh dan unduh berkas pengesetan. Setup -Tekan tombol Stop pada pencetak. 1 the state of the second VERSION PROPERTY AND ADDRESS OF Contraction of the second second second second second second second second second second second second second s Click Download on the computer to which you want to connect the printer Jalankan berkas yang diunduh. Lanjutkan ke langkah 2 pada halaman berikutnya untuk meneruskan. Pastikan bahwa layar muncul seperti yang 2 ditunjukkan di bawah ini.

Pengesetan telah selesai.

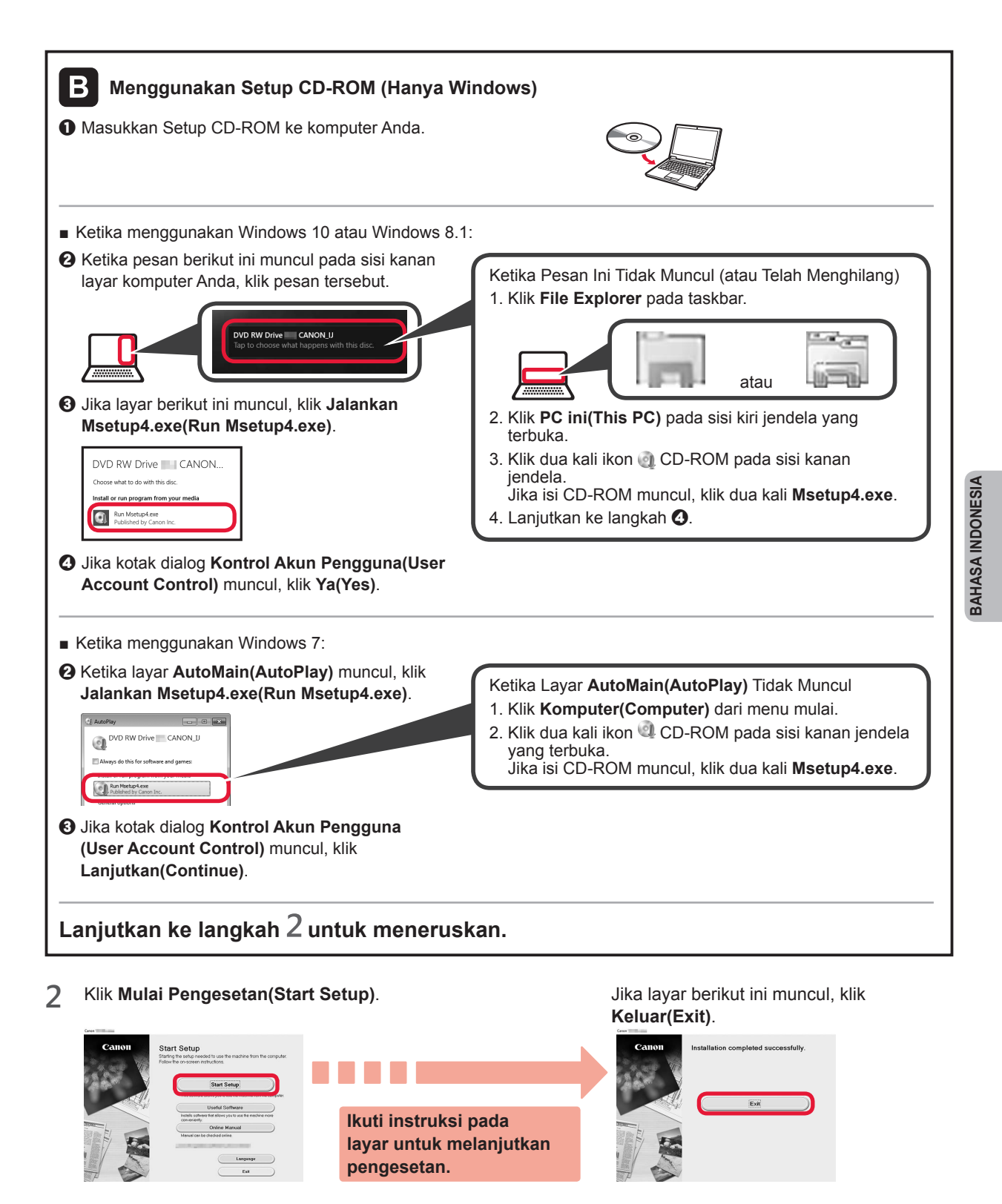

Koneksi dengan komputer Anda telah selesai. Anda dapat mencetak dari komputer.

### 6-C. Menghubungkan ke Ponsel Pintar

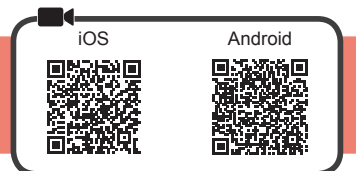

Anda perlu melakukan pengesetan koneksi untuk setiap ponsel pintar. Lanjutkan dengan pengesetan dari langkah 1 untuk setiap ponsel pintar.

#### Persiapan

- Nyalakan Wi-Fi pada ponsel pintar Anda.
- · Jika Anda memiliki perute nirkabel, hubungkan ponsel pintar Anda ke perute nirkabel yang ingin Anda hubungkan ke pencetak.
- \* Untuk pengoperasian, rujuk ke petunjuk ponsel pintar dan perute nirkabel Anda atau hubungi produsennya.
- Instal perangkat lunak aplikasi Canon PRINT Inkjet/SELPHY pada ponsel pintar Anda. 1

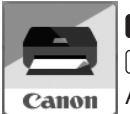

ios : Cari "Canon PRINT" di App Store. Android : Cari "Canon PRINT" di Google Play. Atau akses situs web Canon dengan memindai kode QR.

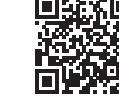

Anda tidak dapat menghubungkan ponsel pintar Anda ke Internet secara nirkabel selama menghubungkan pencetak ke ponsel pintar secara langsung. Dalam kasus tersebut, Anda mungkin dikenakan biaya tergantung pada kontrak Anda dengan penyedia layanan. Maksimal 5 perangkat dapat dihubungkan ke pencetak melalui koneksi LAN nirkabel secara langsung.

2 Periksa tampilan pada pencetak.

> Layar akan mati jika tidak dioperasikan selama sekitar 10 menit. Tekan salah satu tombol pada panel operasi (kecuali tombol DAYA) untuk menampilkan layar.

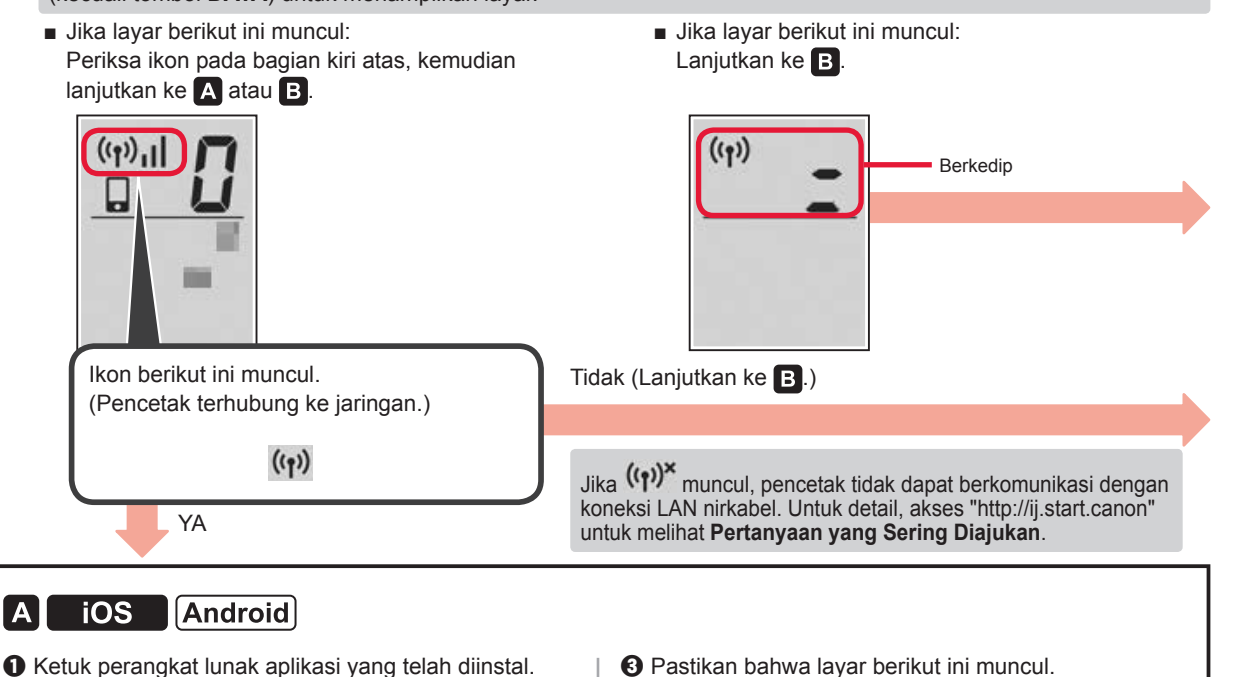

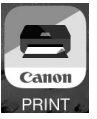

- 2 Ikuti instruksi pada layar untuk mendaftarkan pencetak.
- O Pastikan bahwa layar berikut ini muncul.

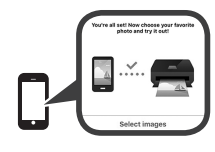

Koneksi dengan ponsel pintar Anda telah selesai. Anda dapat mencetak dari ponsel pintar.

Untuk mencetak foto, muatkan kertas foto. Lanjutkan ke "Memuatkan Kertas Foto" pada halaman 8.

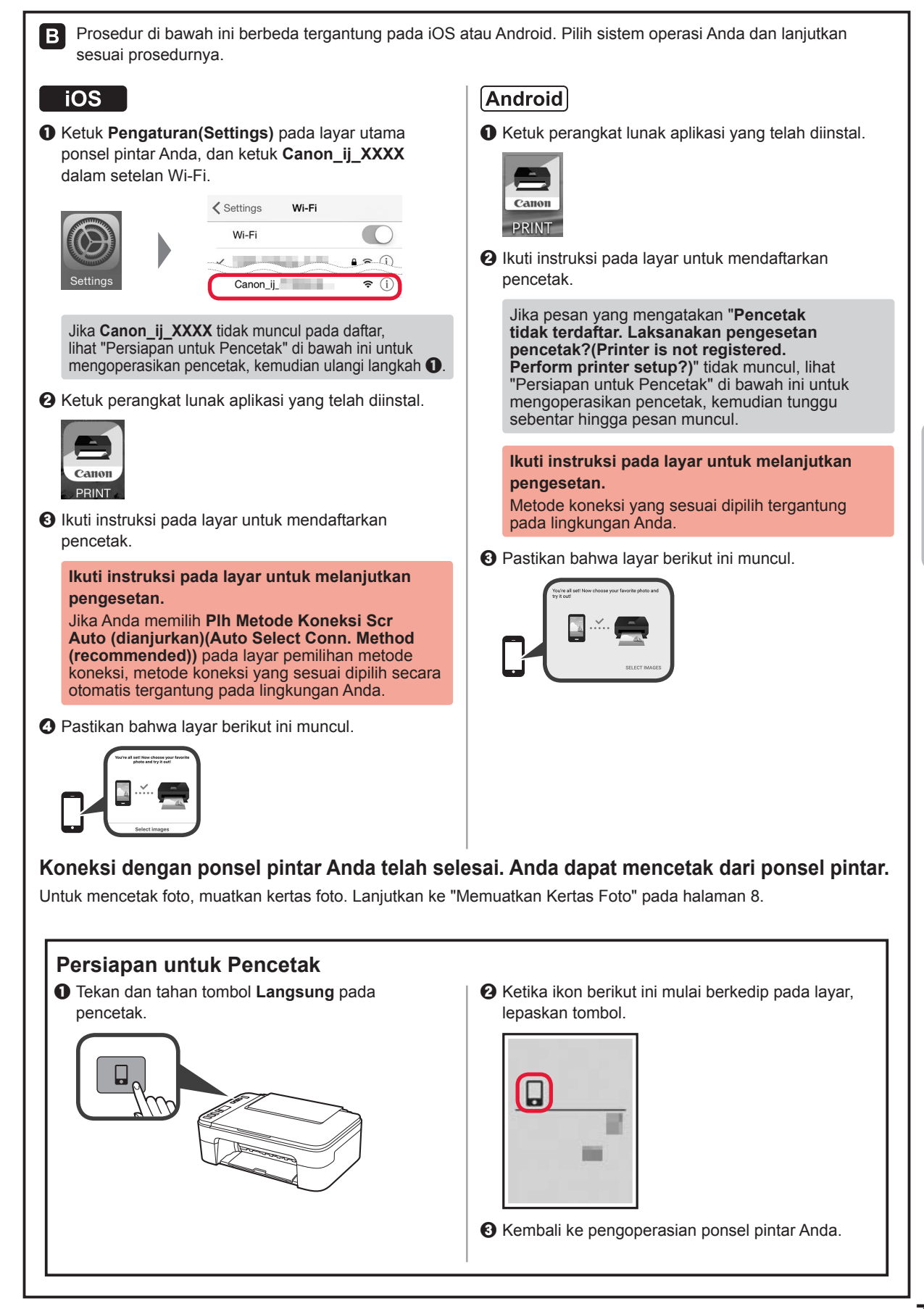

#### Memuatkan Kertas Foto

**1** Buka pendukung kertas.

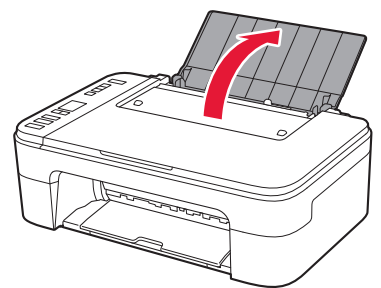

2 Geser pemandu kertas ke kiri.

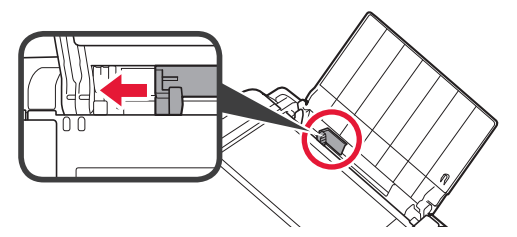

- 3 Muatkan kertas foto di sisi kanan dengan sisi cetak menghadap ke atas.
  - **2** Geser pemandu kertas untuk mengepaskannya dengan sisi tumpukan kertas.

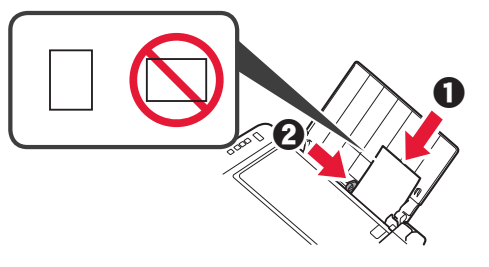

4 Tekan tombol **Kertas**, pilih ukuran kertas, kemudian tekan tombol **OK**.

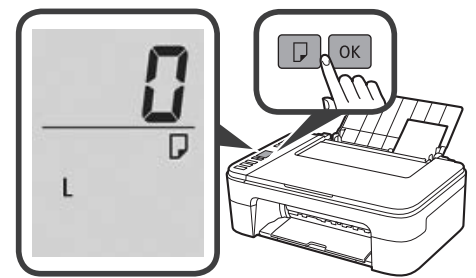

5 Tarik keluar tatakan keluaran kertas.

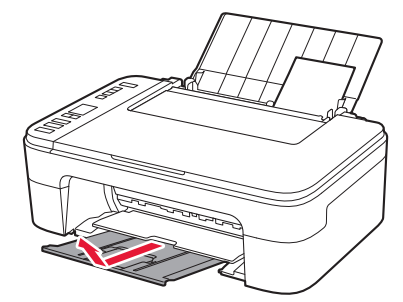

6 Buka perpanjangan tatakan keluaran.

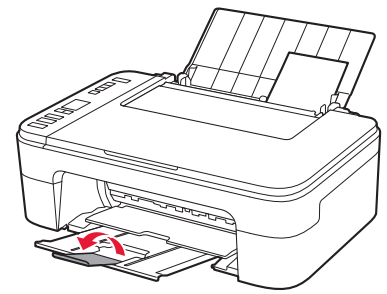

#### Hasil Cetakan Tidak Memuaskan

Jika hasil cetakan tidak sesuai dengan yang Anda harapkan, misalnya jika garis lurus bengkok atau warna tidak konsisten, lakukan Penjajaran Kepala Cetak(Print Head Alignment).

Untuk detail, klik <sup>O</sup> Perawatan pada Petunjuk Daring dan rujuk ke Jika Pencetakan Kabur atau Tidak Rata > Menjajarkan Kepala Cetak.

Rujuk ke sampul belakang untuk cara membuka Petunjuk Daring.

Garis Tidak Sejajar

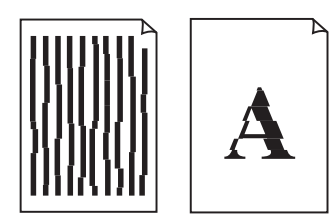

Warna Tidak Rata atau Tercoreng

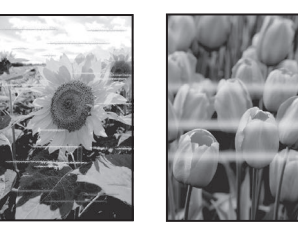

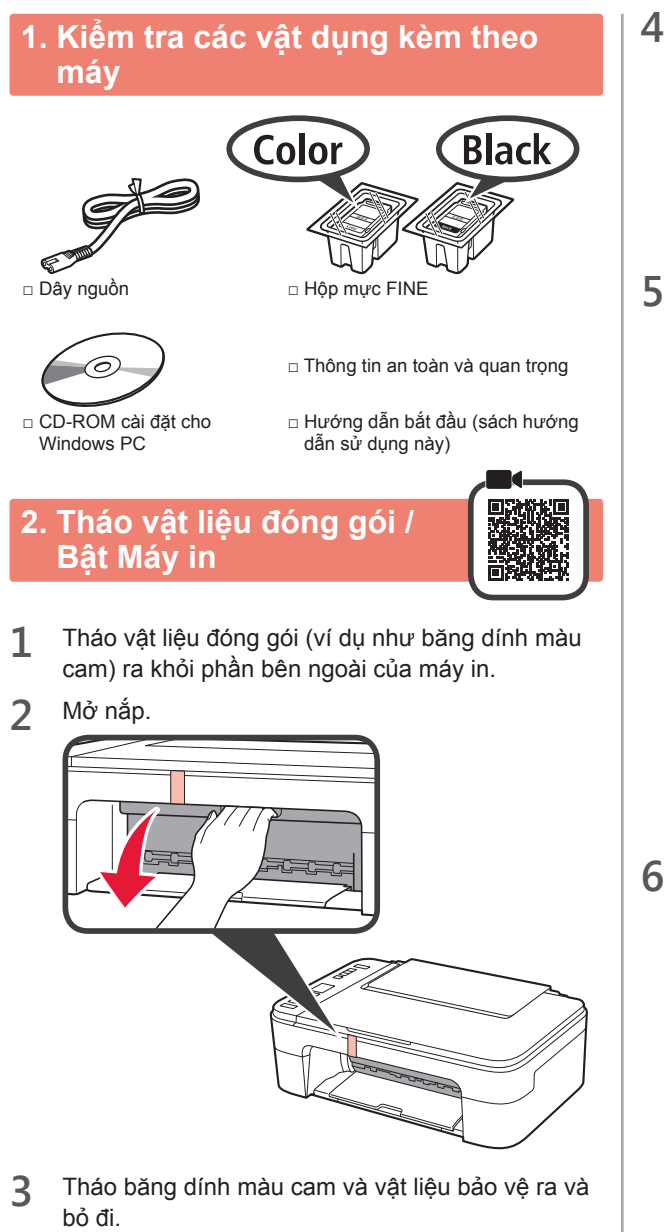

- Đóng nắp.
- 5 Kết nối dây nguồn.

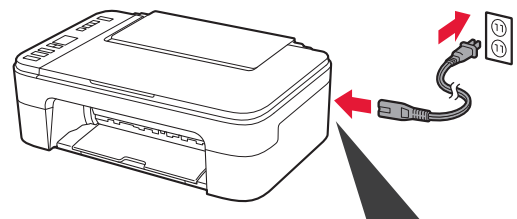

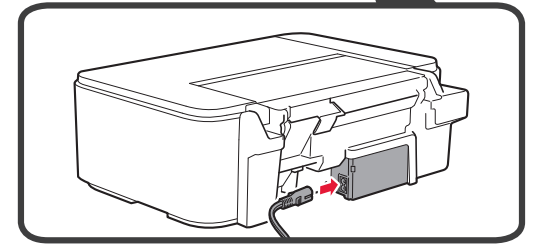

#### Không kết nối bất kỳ cáp nào ngoại trừ dây nguồn.

Nhấn nút **BẬT**.

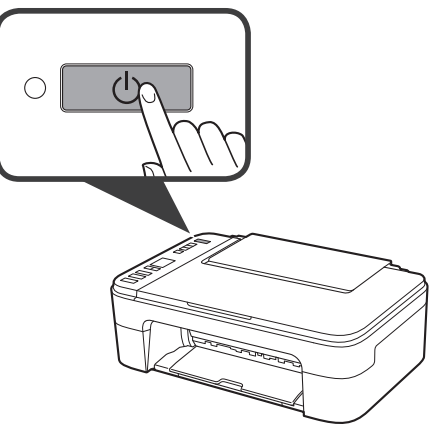

Nếu  $\mathbf{E} \ge \mathbf{0} \ge \mathbf{9}$  xuất hiện trên màn hình, nhấn nút  $\mathbf{B}$ ÂT để tắt máy in, rồi làm lại từ bước 2.

# 3. Lắp Hộp mực FINE

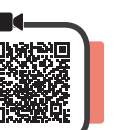

1 Mở nắp.

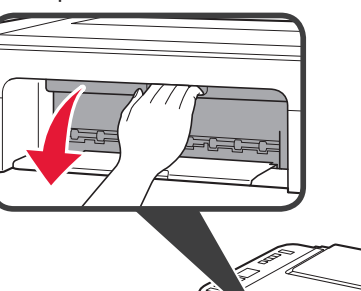

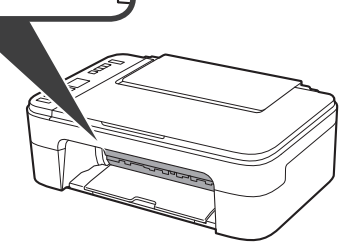

2 1 Lấy hộp mực FINE Màu ra khỏi gói.
2 Gỡ băng bảo vệ ra.

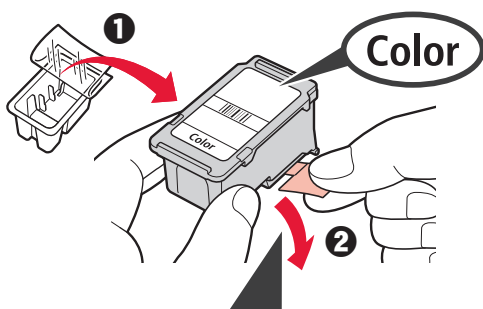

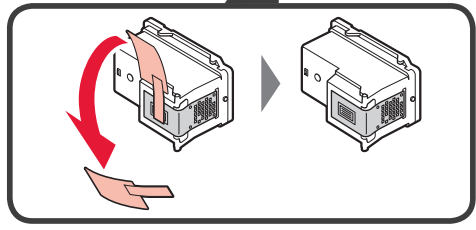

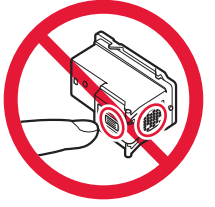

Không được chạm vào.

Cẩn thận mực trên băng bảo vệ.

3 Nghiêng nhẹ hộp mực FINE Màu và lắp vào khay chứa hộp mực FINE ở bên trái.

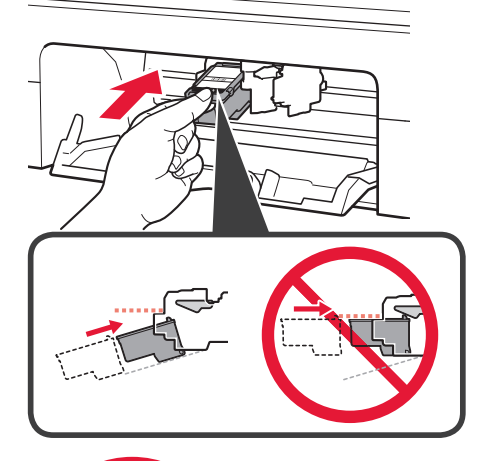

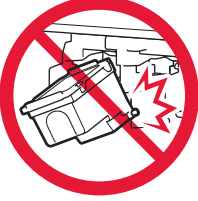

Không va mạnh hộp mực vào các bộ phận xung quanh.

4 Đẩy Hộp mực FINE vào trong và hướng lên cho đến khi đóng tách vào vị trí.

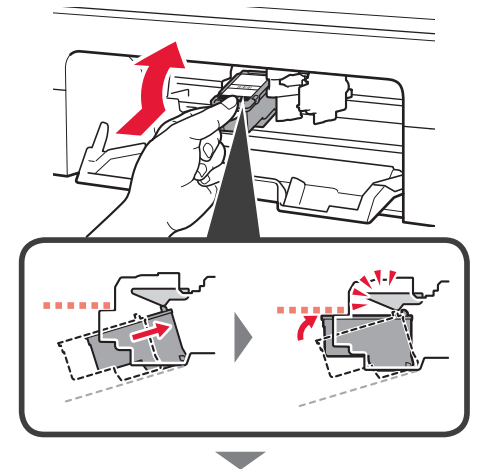

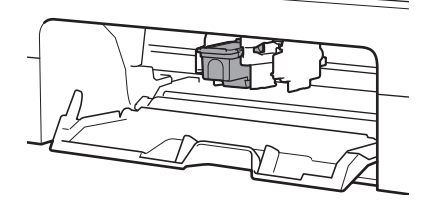

5 Lặp lại các bước từ 2 đến 4 và lắp hộp mực FINE Đen ở bên phải.

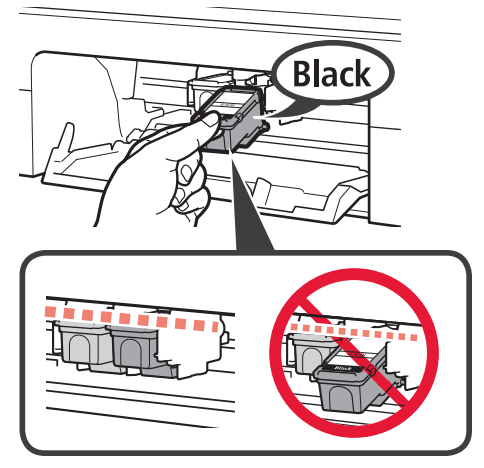

6 Đóng nắp.

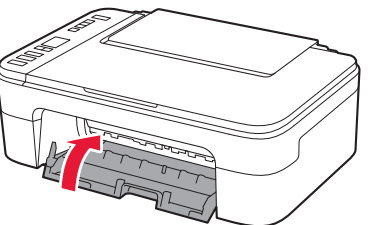

Nếu  $\mathbf{E} > \mathbf{0} > \mathbf{4}$  xuất hiện trên màn hình, quay trở lại bước 3 và xác nhận rằng các hộp mực FINE Màu và Đen được lắp đúng cách.

# 4. Nạp Giấy

1 Mở giá đỡ giấy.

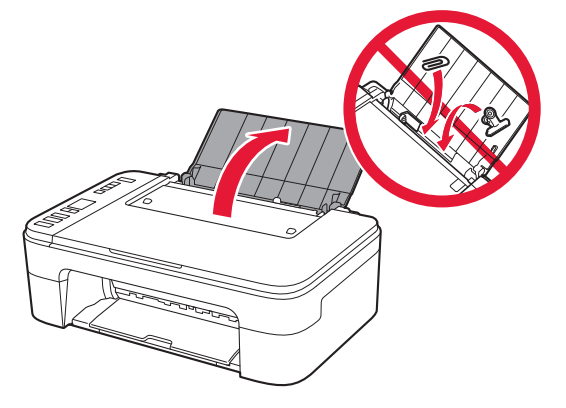

2 Trượt thanh dẫn giấy sang bên trái.

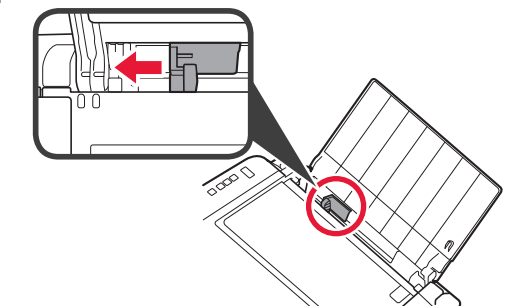

- 3 Nạp giấy thường cỡ A4 hoặc LTR theo cạnh phải với mặt cần in hướng lên trên.
  - Trượt thanh dẫn giấy để căn chỉnh thẳng với cạnh của chồng giấy.

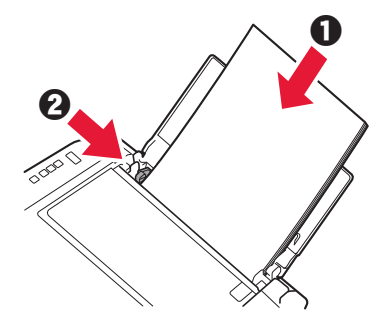

4 Kéo khay giấy ra ra.

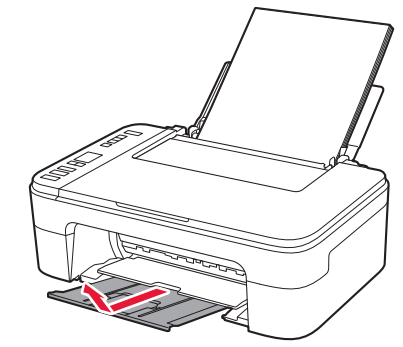

5 Mở phần mở rộng khay giấy ra.

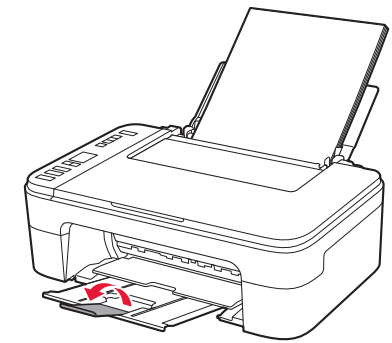

#### Chọn trường hợp để kết nối với máy tính hoặc smartphone

Trong mô tả sau đây, các thiết bị smartphone và máy tính bảng được gọi chung là smartphone.

1 Xác nhận rằng màn hình xuất hiện như hiển thị bên dưới.

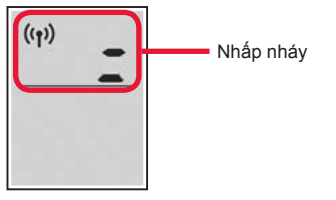

2 Tiếp tục thực hiện bước tùy theo cách bạn sử dụng máy in.

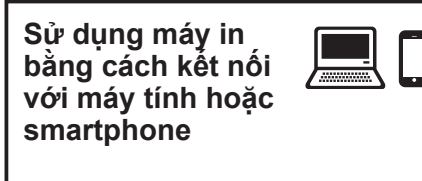

Chỉ dành cho smartphone 🛑 trang 6

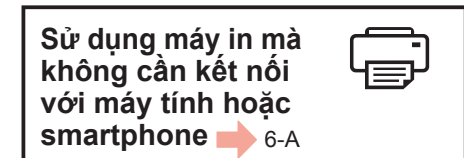

# 6-A. Chỉ sử dụng máy in

1 Nhấn nút **Dừng** trên máy in.

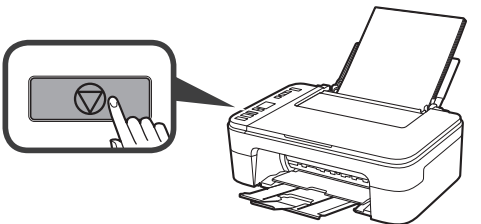

2 Xác nhận rằng màn hình xuất hiện như hiển thị bên dưới.

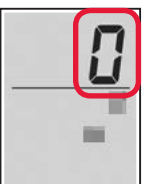

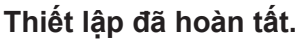

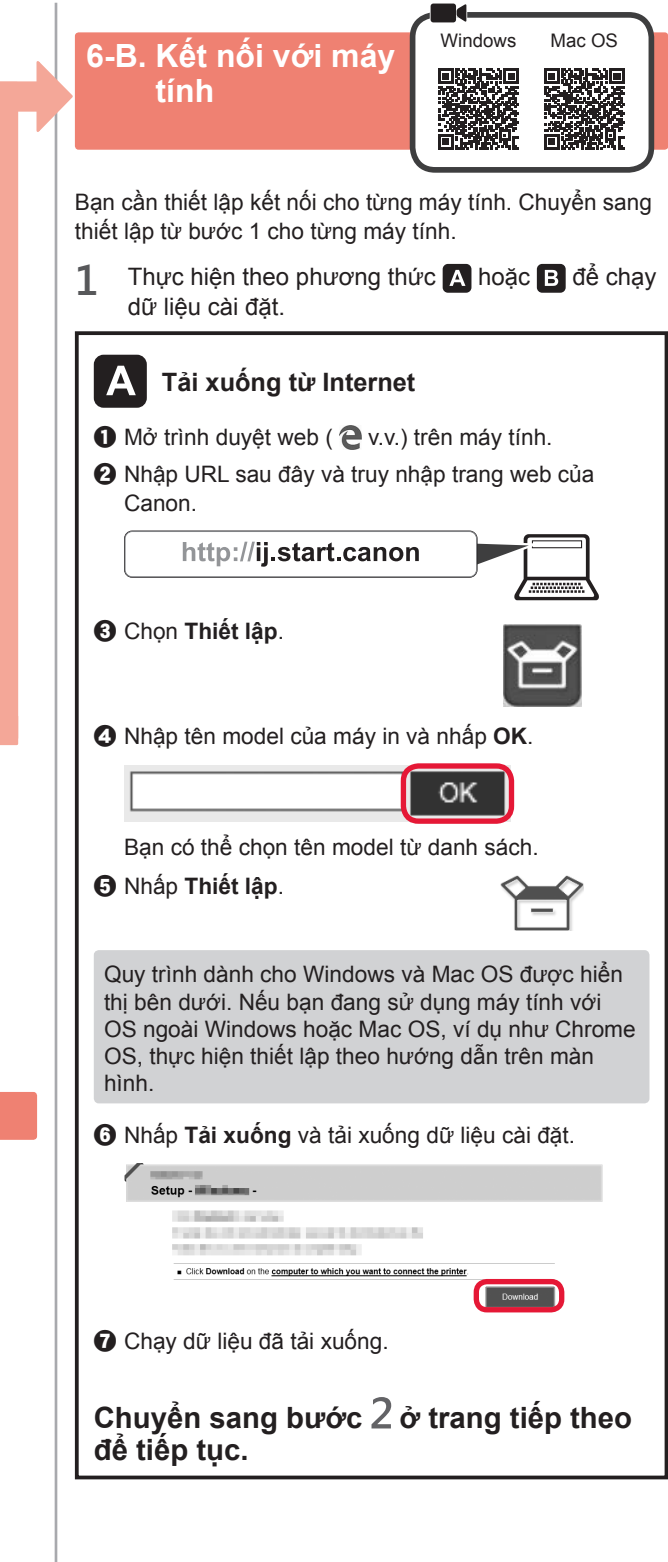

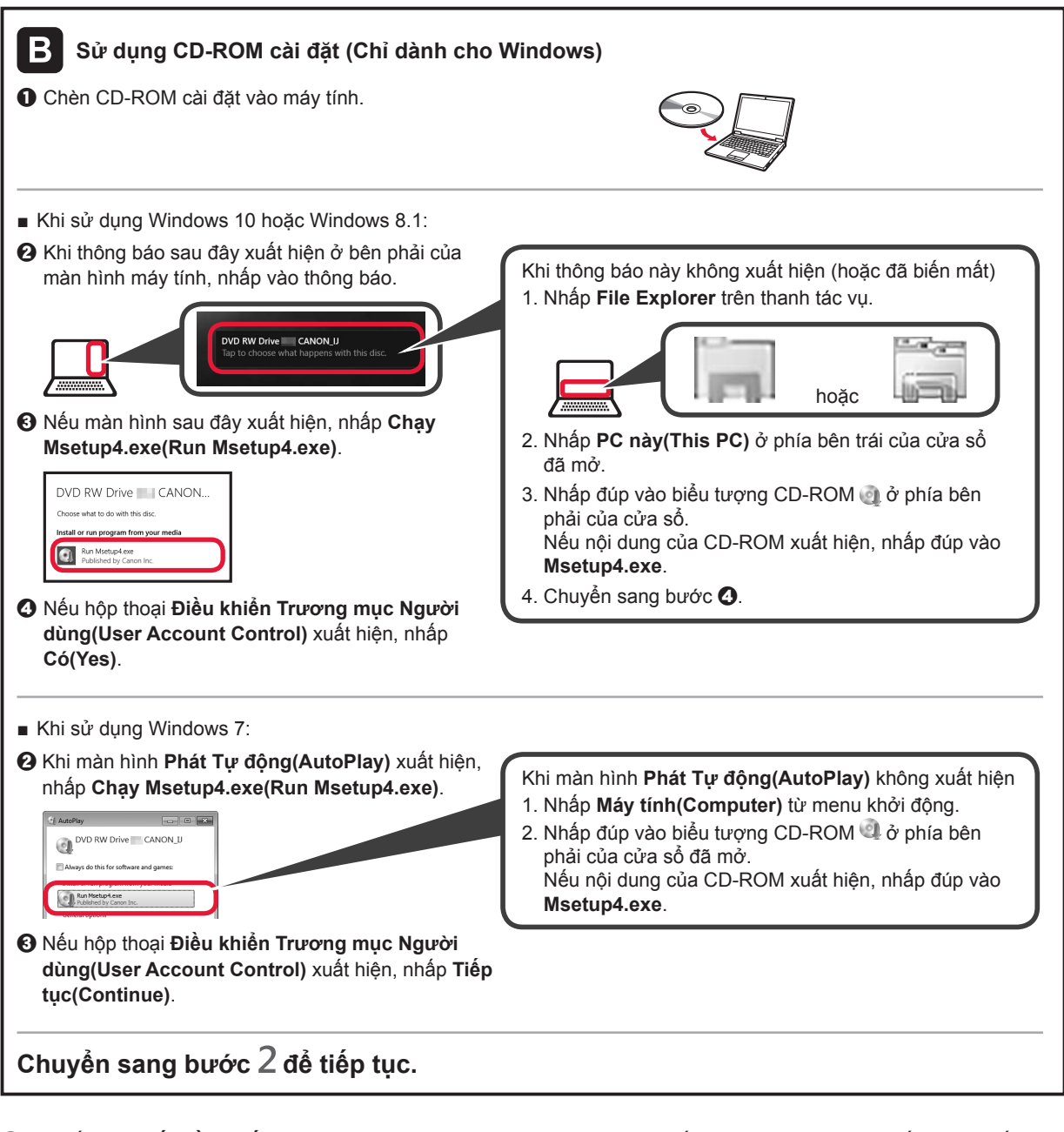

2 Nhấp vào Bắt đầu thiết lập(Start Setup).

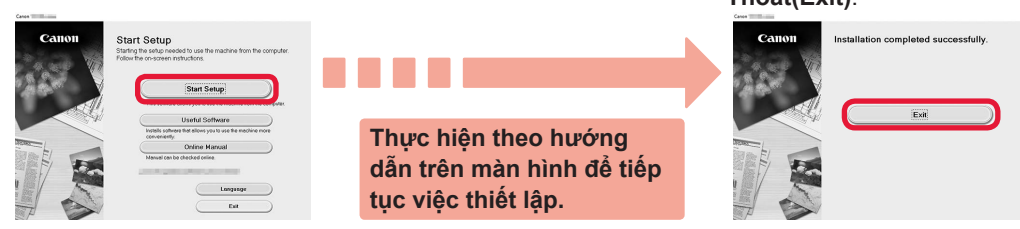

Kết nối với máy tính đã hoàn tất. Bạn có thể in từ máy tính.

Nếu màn hình sau đây xuất hiện, nhấp vào **Thoát(Exit)**. TIÊNG VIỆT

# 6-C. Kết nối với smartphone

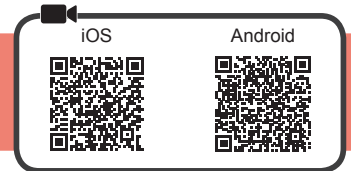

Bạn cần thiết lập kết nối cho từng smartphone. Chuyển sang thiết lập từ bước 1 cho từng smartphone.

#### Chuẩn bị

- Bật Wi-Fi trên smartphone.
- Nếu bạn có bộ định tuyến không dây, hãy kết nối smartphone với bộ định tuyến không dây bạn muốn kết nối với máy in.
- \* Để thao tác, tham khảo hướng dẫn sử dụng của smartphone và bộ định tuyến không dây hoặc liên hệ với nhà sản xuất.
- 1 Cài đặt phần mềm ứng dụng Canon PRINT Inkjet/SELPHY trên smartphone của bạn.

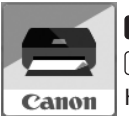

ios : Tìm kiếm "Canon PRINT" trong App Store. Android) : Tìm kiếm "Canon PRINT" trong Google Play.

Hoặc truy nhập trang web Canon bằng cách quét mã QR.

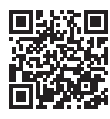

- <sup>t</sup> Bạn không thể kết nối không dây smartphone với Internet trong khi đang kết nối trực tiếp máy in với smartphone. Trong trường hợp đó, bạn có thể phải trả phí tùy theo hợp đồng với nhà cung cấp dịch vụ.
- \* Có thể kết nối trực tiếp tối đa 5 thiết bị với máy in qua kết nối mạng LAN không dây.

#### 2 Kiểm tra hiển thị trên máy in.

Màn hình tắt khi không thực hiện thao tác trong khoảng 10 phút. Nhấn một trong các nút trên bảng thao tác (ngoại trừ nút BẠT) để hiển thị màn hình.

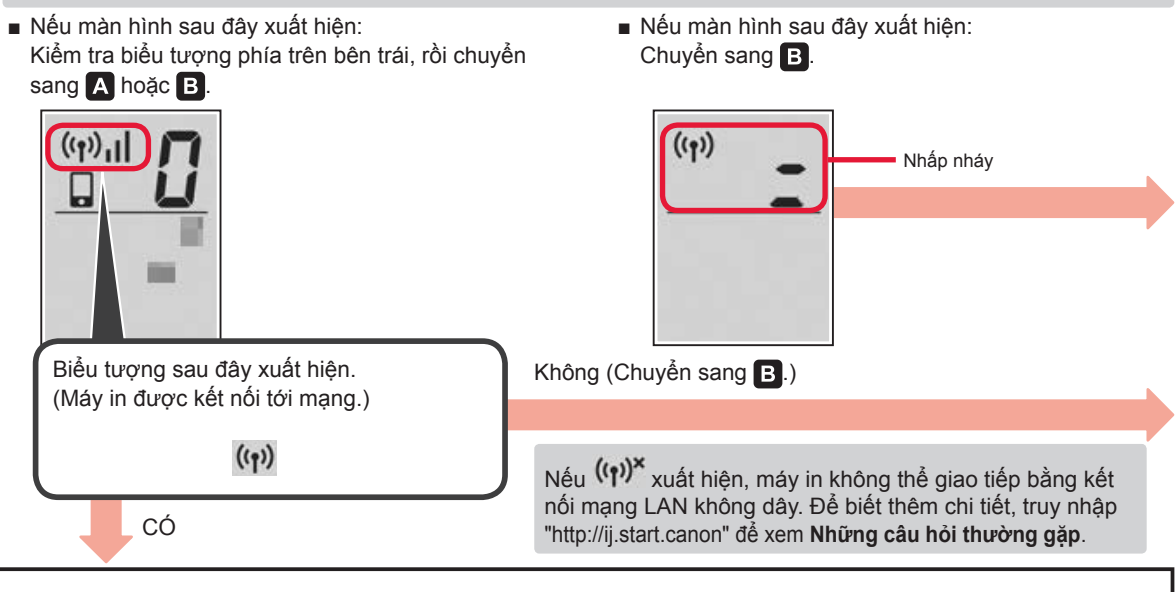

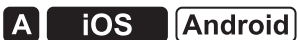

Gõ nhẹ vào phần mềm ứng dụng đã cài đặt.

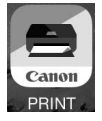

- Thực hiện theo hướng dẫn trên màn hình để đăng ký máy in.
- 3 Đảm bảo màn hình sau đây xuất hiện.

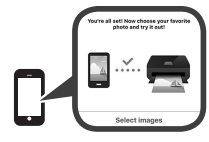

# Kết nối với smartphone đã hoàn tất. Bạn có thể in từ smartphone.

Để in ảnh, nạp giấy ảnh. Chuyển sang phần "Nạp Giấy ảnh" ở trang 8.

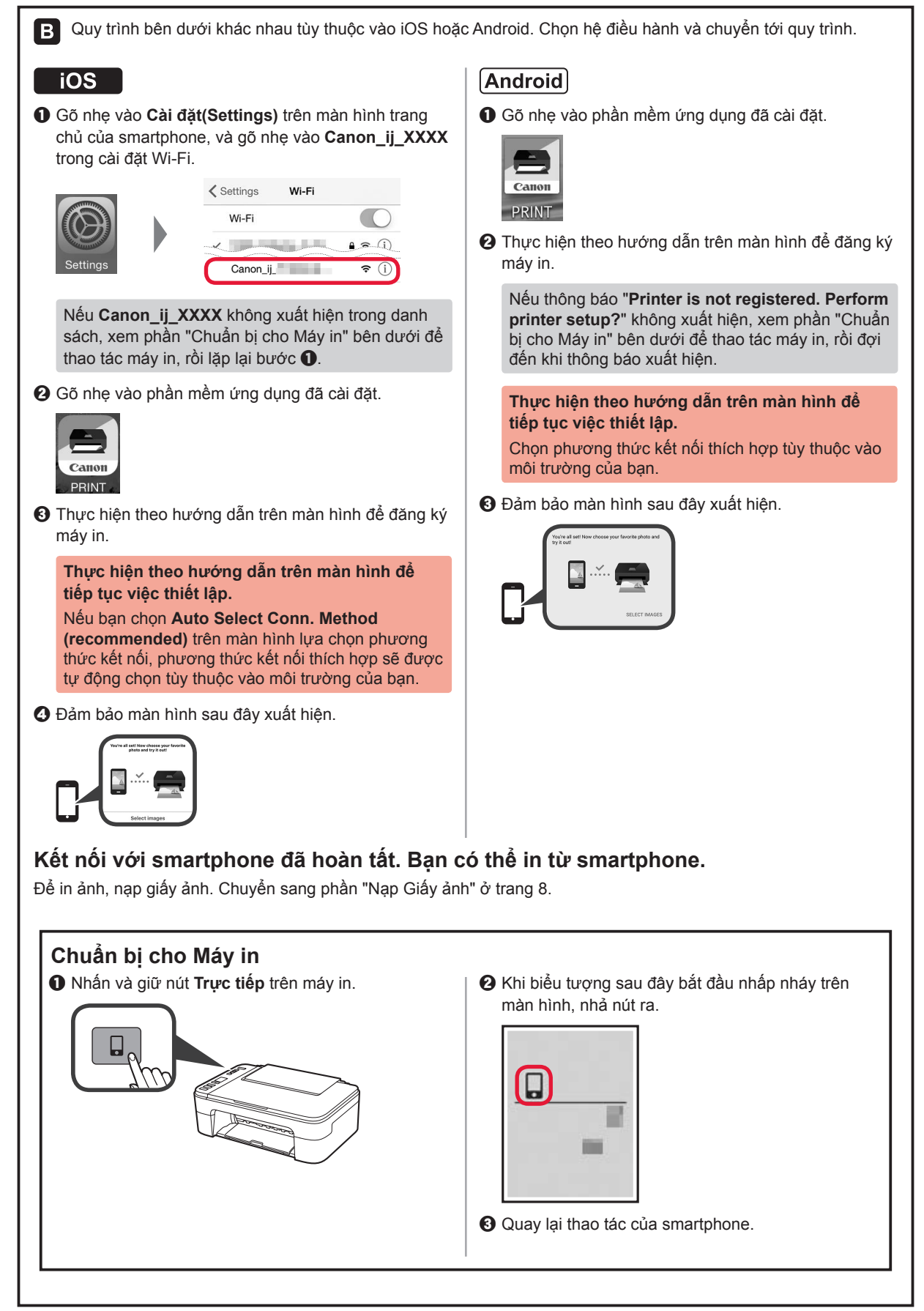

# Nạp Giấy ảnh

1 Mở giá đỡ giấy.

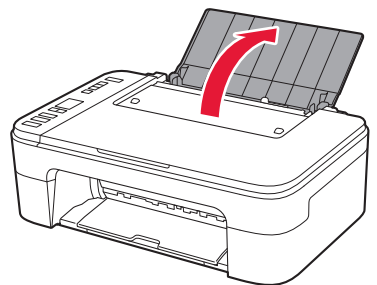

2 Trượt thanh dẫn giấy sang bên trái.

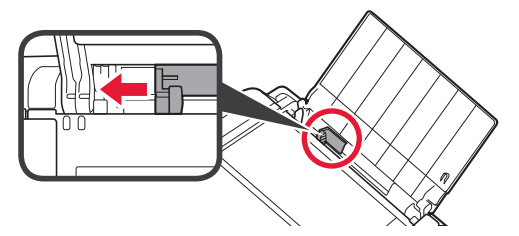

- 3 Nạp giấy ảnh theo cạnh phải với mặt cần in hướng lên trên.
  - Trượt thanh dẫn giấy để căn chỉnh thẳng với cạnh của chồng giấy.

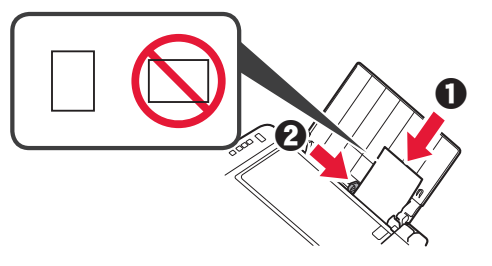

4 Nhấn nút Giấy, chọn cỡ giấy rồi nhấn nút OK.

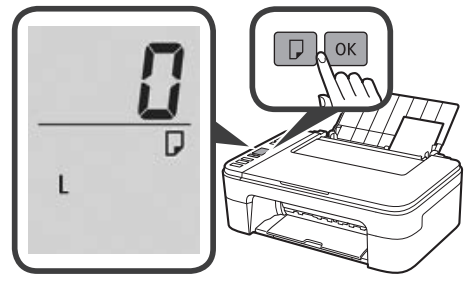

5 Kéo khay giấy ra ra.

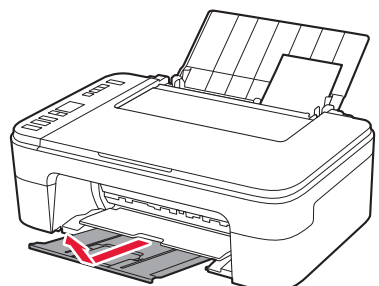

6 Mở phần mở rộng khay giấy ra.

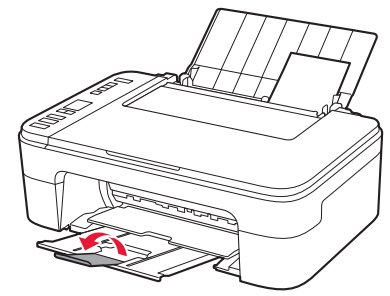

# Kết quả in không đạt yêu cầu

Nếu kết quả in không như bạn kỳ vọng, ví dụ như các đường thẳng bị cong hoặc màu không đồng nhất, thực hiện Căn chỉnh đầu in(Print Head Alignment).

Để tìm hiểu chi tiết, nhấp 🗳 Bảo trì trên Hướng dẫn sử dụng trực tuyến và tham khảo Nếu in bị mờ hoặc không đều > Căn chỉnh Đầu in.

Tham khảo bìa sau để tìm hiểu cách mở Hướng dẫn sử dụng trực tuyến.

Đường nét bị lệch

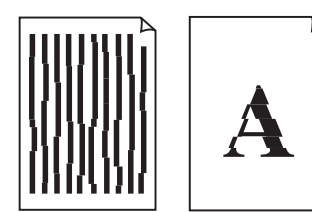

Màu không đều hoặc có sọc

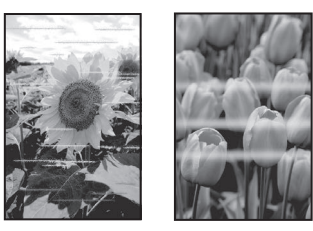

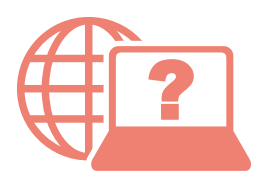

Access Online Manual

เข้าถึง คู่มือออนไลน์

Akses Petunjuk Daring

Truy nhập Hướng dẫn sử dụng trực tuyến

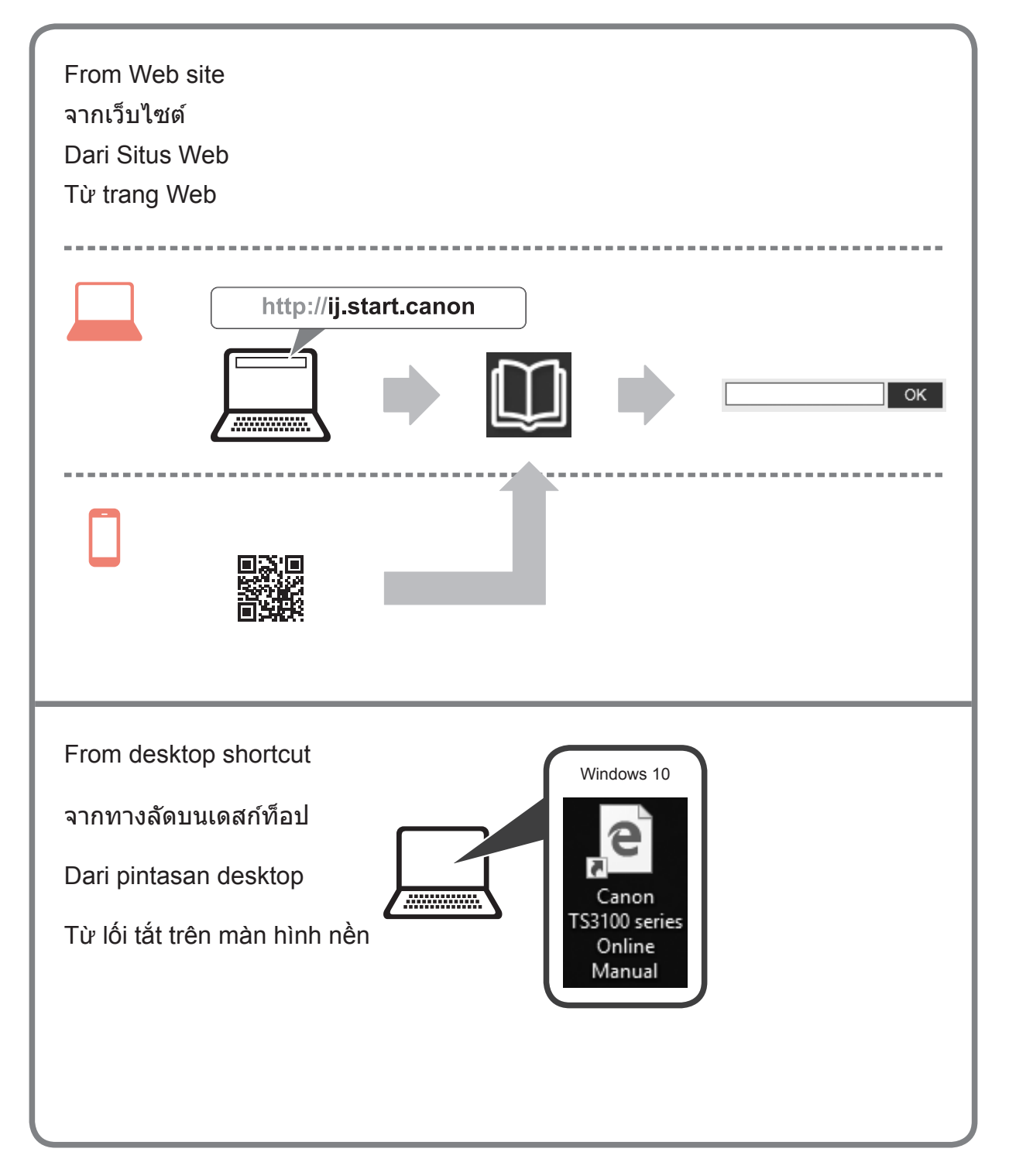